Debugging Linux Kernel Source with Eclipse & QEMU in Fedora Core 11

> Hyung Won Choi http://web.njit.edu/~hwc1027 hwc1027@njit.edu

### Acknowledgement

- These slides are based on Takis Blog.
  - <u>http://issaris.blogspot.com/2007/12/download-</u> <u>linux-kernel-sourcecode-from.html</u>
- All the credits go to the author of the Blog.

### OS & Software Environment

- OS: Fedora Core 11
- Linux Kernel Source: 2.6.30.2
- IDE for Debugging: Eclipse-CDT
- Virtual Machine for Debugging: QEMU
- Compiler: GCC (version 4.4)

### 1. Install Eclipse/Eclipse-CDT

- Fedora Core 10/11
  - Install Fedora Eclipse packages
  - From CD/DVD or with yum.
- Other distribution
  - Download "Eclipse IDE for C/C++ Developers" from Eclipse site & Install.
  - <u>http://www.eclipse.org/downloads/</u>

### 2. Download Linux Kernel

- Obtain Linux Kernel source from Linux Kernel website
  - <u>http://www.kernel.org</u>
  - I downloaded 2.6.30.2 version (on 7/20/09)
  - <u>http://kernel.org/pub/linux/kernel/v2.6/linux-</u> 2.6.30.2.tar.bz2

### 3. Untar Linux Kernel source

- Change to "root" user in a Terminal/Shell \$ su –
- Untar Linux Kernel source:
  - \$ cp linux-2.6.30.2.tar.bz2 /usr/local/src/
  - \$ cd /usr/local/src/
  - \$ tar jxvf linux-2.6.30.2.tar.bz2

- \$ mkdir -p /mnt/build/linux-2.6
- \$ cp /boot/config-2.6.29.4-167.fc11.i686.PAE /mnt/build/linux-2.6/.config
- \$ cd /usr/local/src/linux-2.6.30.2/
- \$ make oldconfig O=/mnt/build/linux-2.6

Kernel compression mode

> 1. Gzip (KERNEL\_GZIP) (NEW)

- 2. Bzip2 (KERNEL\_BZIP2) (NEW)
- 3. LZMA (KERNEL\_LZMA) (NEW)

choice[1-3?]:

. . .

Strip assembler-generated symbols during link (STRIP\_ASM\_SYMS) [N/y/?] (NEW) Support for extended (non-PC) x86 platforms (X86\_EXTENDED\_PLATFORM) [Y/n/?]

Support non-standard 32-bit SMP architectures (X86\_32\_NON\_STANDARD) [N/y/?]

Paravirtualization layer for spinlocks (PARAVIRT\_SPINLOCKS) [N/y/?]

. . .

// It asked many things. I entered "default" for all the questions.
# configuration written to .config

### \$ make menuconfig O=/mnt/build/linux-2.6

• Select "Kernel Hacking  $\rightarrow$ "

| <pre>Elle Edit View Terminal Help<br/>.config - Linux Kernel v2.6.30.2 Configuration<br/>Arrow keys navigate the menu. <enter> selects submenus&gt;.<br/>Highlighted letters are hotkeys. Pressing <y> includes, <w> excludes,<br/><m> modularizes features. Press <es><to <?="" exit,=""> for Help,  for Search. Legend: [*] built-in [] excluded <m> module &lt;&gt; module<br/>General setup&gt;<br/>[*] Enable loadable module support&gt;<br/>·*- Enable the block layer&gt;<br/>Power management and ACPI options&gt;<br/>Bus options (PCI etc.)&gt;<br/>Executable file formats / Emulations&gt;<br/>·*- Networking support&gt;<br/>Beine systems&gt;<br/>File systems&gt;<br/>·*- Kernel hacking&gt;<br/>Security options&gt;<br/>Library routines&gt;<br/>Library routines&gt;<br/>Library routines&gt;<br/>Library routines&gt;<br/>Coad an Alternate Configuration File<br/>Save an Alternate Configuration File<br/>Save an Alternate Configuration File</m></to></es></m></w></y></enter></pre> | Σ.           | root@hyunglinuz:/usr/local/src/linux-2.6.30.2 _                                                                                                    | + X      |
|----------------------------------------------------------------------------------------------------|--------------|----------------------------------------------------------------------------------------------------|----------|
| <pre>config - Linux Kernel V2.6.30.2 Configuration<br/>Linux Kernel Configuration<br/>Arrow keys navigate the menu. <enter> selects submenus&gt;.<br/>Highlighted letters are hotkeys. Pressing <y> includes, <n> excludes,<br/><m> modularizes features. Press <esc> to exit, <?> for Help,  for Search. Legend: [*] built-in [] excluded <m> module &lt;&gt; module<br/>General setup&gt;<br/>[*] Enable loadable module support&gt;<br/>-*. Enable the block layer&gt;<br/>Processor type and features&gt;<br/>Power management and ACPI options&gt;<br/>Executable file formats / Emulations&gt;<br/>.*. Networking support&gt;<br/>Device Drivers&gt;<br/>File systems&gt;<br/>File systems&gt;<br/>[*] Uritualization&gt;<br/>[*] Uritualization&gt;<br/>Library routines&gt;<br/>Load an Alternate Configuration File<br/>Save an Alternate Configuration File</m></esc></m></n></y></enter></pre>                                                                                                    | <u>F</u> ile | <u>E</u> dit <u>V</u> iew <u>T</u> erminal <u>H</u> elp                                                                                                    |          |
| Linux Kernel Configuration<br>Arrow keys navigate the menu. <enter> selects submenus&gt;.<br/>Highlighted letters are hotkeys. Pressing <y> includes, <n> excludes,<br/><n> modularizes features. Press <esc> to exit, <? > for Help,  for Search. Legend: [*] built-in [] excluded <n> module &lt;&gt; module<br/>General setup&gt;<br/>[*] Enable loadable module support&gt;<br/>-*. Enable the block layer&gt;<br/>Processor type and features&gt;<br/>Power management and ACPI options&gt;<br/>Bus options (PCI etc.)&gt;<br/>Executable file formats / Emulations&gt;<br/>-*. Networking support&gt;<br/>Device Drivers&gt;<br/>Firmware Drivers&gt;<br/>File systems&gt;<br/>*. Cryptographic API&gt;<br/>[*] Virtualization&gt;<br/>Library routines&gt;<br/>Load an Alternate Configuration File<br/>Save an Alternate Configuration File<br/>Save an Alternate Configuration File</n></esc></n></n></y></enter>                                                                                   | . C O        | nfig - Linux Kernel v2.6.30.2 Configuration                                                                                                    | <u>^</u> |
| <pre><select> &lt; Exit &gt; &lt; Help &gt;</select></pre>                                                                                                    |              | Linux Kernel Configuration<br>Arrow keys navigate the menu. <enter> selects submenus&gt;.<br/>Highlighted letters are hotkeys. Pressing &lt;&gt;&gt; includes, <n> excludes,<br/><n> modularizes features. Press <esc> to exit, <? > for Help,  for Search. Legend: [*] built-in [] excluded <n> module &lt;&gt; module<br/>General Setup&gt;<br/>[*] Enable loadable module support&gt;<br/>-*. Enable the block layer&gt;<br/>Processor type and features&gt;<br/>Power management and ACPI options&gt;<br/>Bus options (PCI etc.)&gt;<br/>Executable file formats / Emulations&gt;<br/>-*. Networking support&gt;<br/>Device Drivers&gt;<br/>File systems&gt;<br/>Security options&gt;<br/>[*] Virtualization&gt;<br/>Library routines&gt;<br/><br/>Load an Alternate Configuration File<br/>Save an Alternate Configuration File<br/>Save an Alternate Configuration File<br/>Save an Alternate Configuration File</n></esc></n></n></enter> |          |
|                                                                                                    |              |                                                                                                    |          |

• Enable "Compile the kernel with debug info"

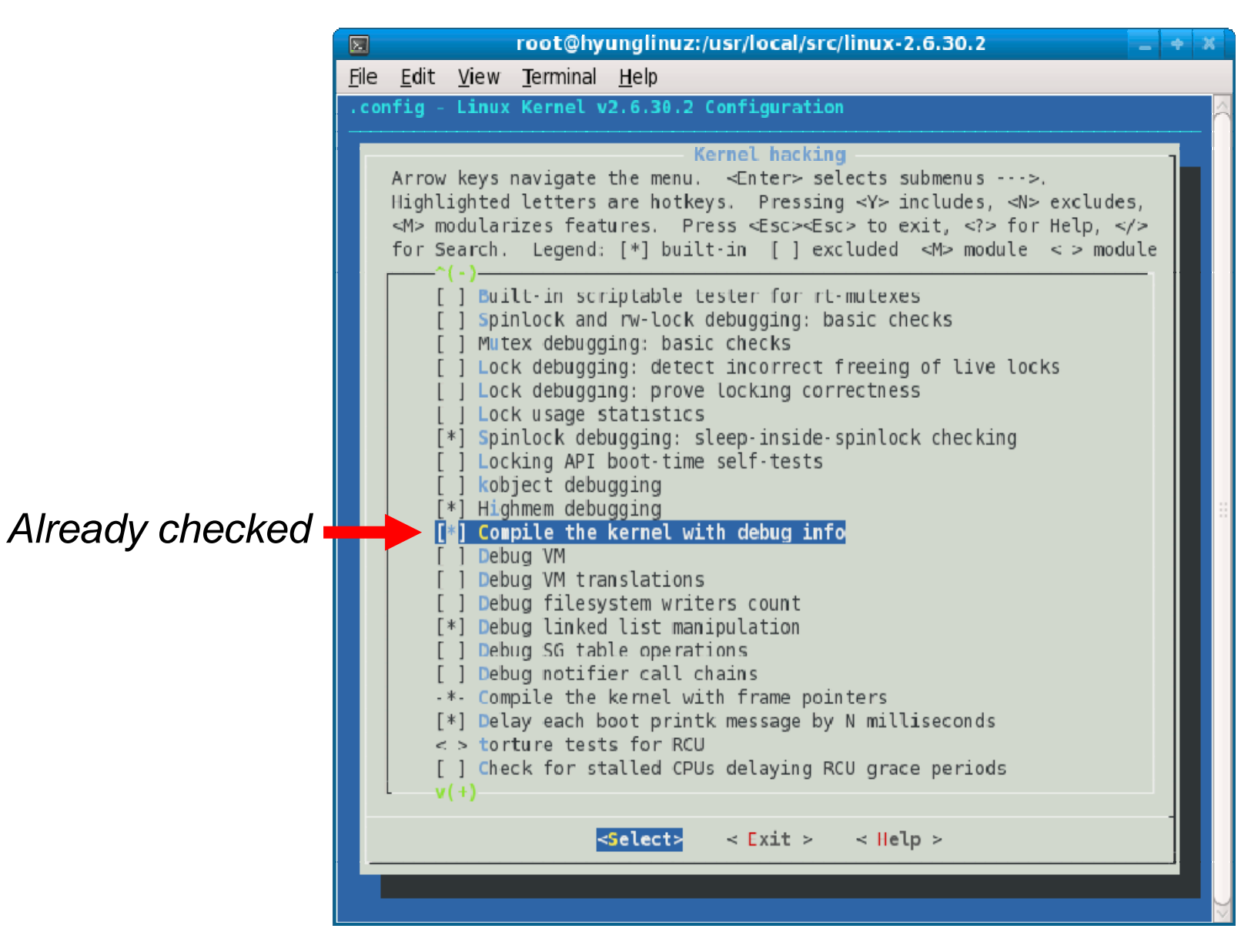

• Enable "Compile the kernel with frame pointers"

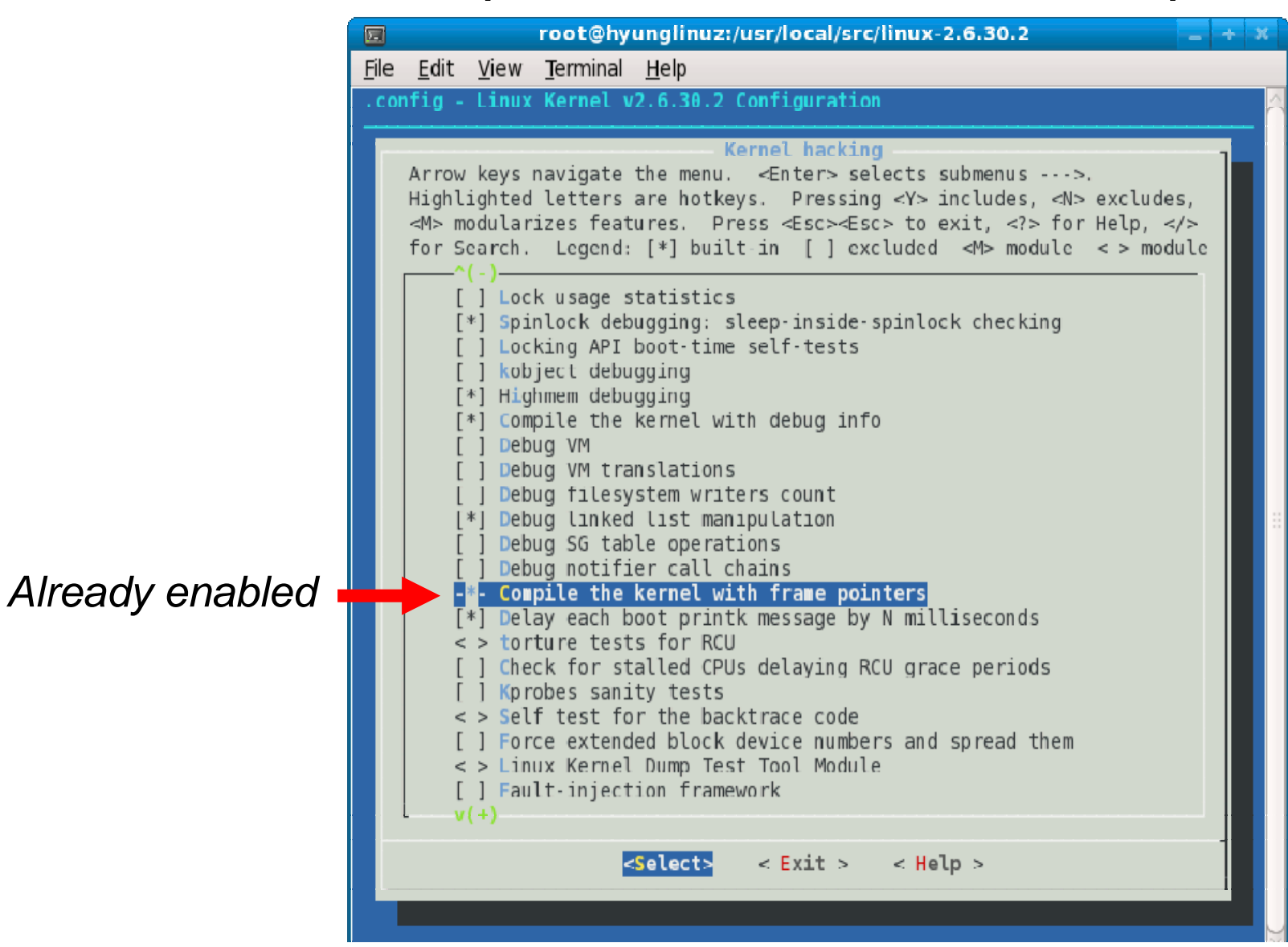

• In a terminal/shell:

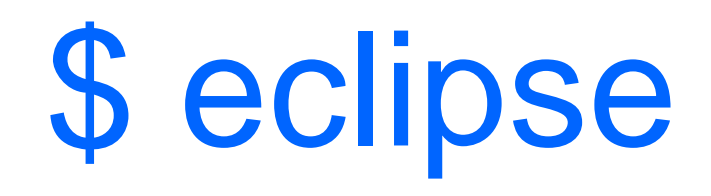

### • "Select a workspace": /root/workspace

| 🖨 Workspace Launcher                                                                                                    | × |
|----------------------------------------------------------------------------------------------------|---|
| Select a workspace                                                                                                    |   |
| Fedora Eclipse stores your projects in a folder called a workspace.<br>Choose a workspace folder to use for this session. |   |
| Workspace: /root/workspace                                                                                                |   |
| Use this as the default and do not ask again           OK         Cancel                                                  |   |

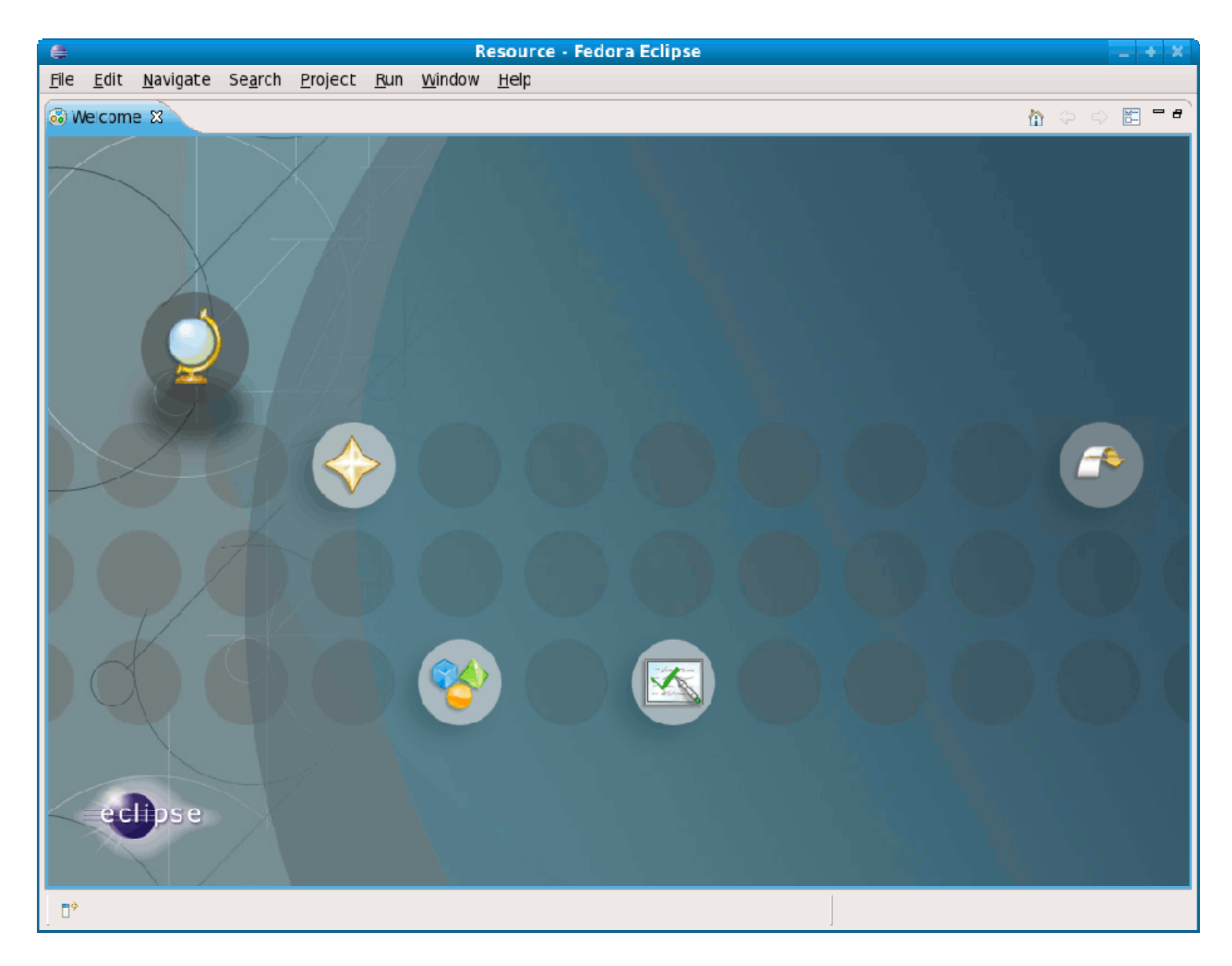

### • "Go to the Workbench"

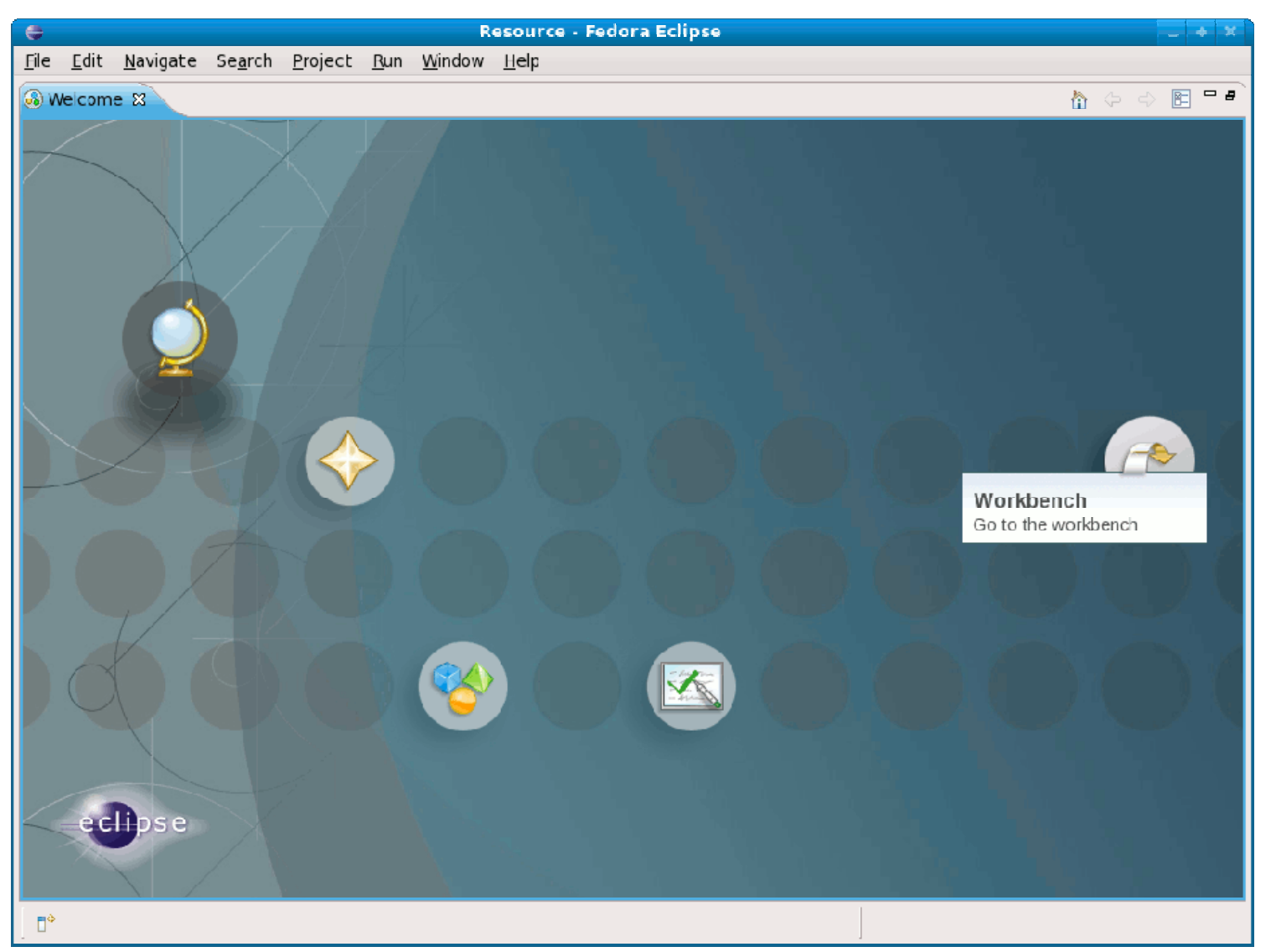

Select "Window→ Preferences":

|                                                                          | Resource - Fedora                          | Eclipse  | _ + X         |
|--------------------------------------------------------------------------|--------------------------------------------|----------|---------------|
| <u>F</u> ile <u>E</u> dit <u>N</u> avigate Se <u>a</u> rch <u>P</u> roje | ct <u>R</u> un <u>W</u> indow <u>H</u> elp |          |               |
| ] 🗈 - 🗟 ] 💁 ] 🖋 - ] 🖉 - 🖗                                                | ~ *5 (5)                                   |          | 🗈 🖻 Resource  |
| ြာ Project Explorer ဆ 🌱 🗖                                                |                                            |          |               |
| E 🕏 🗸                                                                    |                                            |          |               |
| E Cutline 13 ⊐ □<br>An outline is not available.                         |                                            |          |               |
|                                                                          | Taske W                                    |          |               |
|                                                                          | 0 items                                    |          |               |
|                                                                          | Description                                | Resource | Path Location |
|                                                                          |                                            | ***      |               |
| _ <sup>□</sup> <sup>◊</sup> 0 items selected                             |                                            | ]        | A 5 K 5 K     |

Select "Window→ Preferences":

| <u>N</u> ew Window             |   |
|--------------------------------|---|
| New <u>E</u> ditor             |   |
| <u>O</u> pen Perspective       | > |
| Show <u>V</u> iew              | > |
| Customi <u>z</u> e Perspective |   |
| Save Perspective <u>A</u> s    |   |
| <u>R</u> eset Perspective      |   |
| <u>C</u> lose Perspective      |   |
| Close All Perspectives         |   |
| Navigation                     | > |
| <u>P</u> references            |   |

- Select "General→ Workspace"
- Deselect "Build automatically" & "Apply"

| E Preferences         |                                                                                   |   |  |  |
|-----------------------|-----------------------------------------------------------------------------------|---|--|--|
| type fiter text       | Workspace 🗘 🖓 🖓 🖓                                                                 | * |  |  |
| ⊽ General             | See <u>'Startup and Shutdown'</u> for workspace startup and shutdown preferences. |   |  |  |
| Appearance            |                                                                                   |   |  |  |
| Compare/Patch         | <u>B</u> uild automatically                                                       |   |  |  |
| Content Types         | <u>Refreshautomatical</u>                                                         |   |  |  |
| ▷ Editors             | Save automatically before build                                                   |   |  |  |
| Keys                  |                                                                                   |   |  |  |
| Network Connect       | Workspace save interval (in minutes): 5                                           |   |  |  |
| Perspectives          |                                                                                   |   |  |  |
| Search                | Open referenced projects when a project is opened                                 |   |  |  |
| ▷ Security            | ○ <u>A</u> lways ○ <u>N</u> ever ● <u>P</u> rompt                                 |   |  |  |
| Startup and Shut      | Text file encoding                                                                | _ |  |  |
| Web Browser           | Default (UTF-8)     Oefault                                                       |   |  |  |
| Workspace             | O Other: UTF-8 V O Other: V                                                       |   |  |  |
| ▷ C/C++               |                                                                                   |   |  |  |
| D Help                |                                                                                   |   |  |  |
| D Install/Update      | Restore Defaults Apply                                                            |   |  |  |
| <pre>( ::: ) ))</pre> |                                                                                   |   |  |  |
| 0                     | OK Cancel                                                                         |   |  |  |
|                       |                                                                                   | _ |  |  |

### Select "C/C++→ Indexer"

| . 🗢                | Preferences                                                               | - X-        |
|--------------------|---------------------------------------------------------------------------|-------------|
| type filter text   | Indexer 🗘 🗘                                                               | •           |
| > Security         | Select indexer                                                            |             |
| Startup and Shut   | No Indexer (search based features will not work correctly)                | Switch "Fas |
| Web Browser        | □ Index all files (files neither built nor included also)                 |             |
| > Workspace        | Skip all references (Call Hierarchy and Search will not work)             | Indexer" to |
| ▼ C/C++            | □ Skip type references (Search for type references will not work)         |             |
| Appearance         | Skip type references (Search for macro references will not work)          |             |
| > Autotcols        |                                                                           |             |
| Build Console      | Files to index up-nont;                                                   |             |
| Build Variables    |                                                                           |             |
| > Code Style       | Indexing strategy                                                         |             |
| > Debug            | Automatically update the index                                            |             |
| > Editor           | ✓ Update index immediately after every file-change                        |             |
| Environment        |                                                                           |             |
| Indexer            | Build configuration for the indexer                                       |             |
| Language Mappin    | Use active build configuration                                            |             |
| > Make             | • Use the build configuration specified in the project's indexer settings |             |
| > New CDT project  | Cache limits                                                              |             |
| > Property Pages S | Index database cache:                                                     |             |
| Task Tags          | Limit relative to the maximum heap size: 10 %                             |             |
| Template Default   | Absolute Limit: 64 MB                                                     |             |
| ▶ Help             | Header file cache (used by full indexer and refactoring):                 |             |
| Install/Update     | Absolute Limit: 64 MB                                                     |             |
| 🕨 Run/Debug        |                                                                           | _           |
| ·<br>∢()>          | Restore <u>D</u> efaults <u>Apply</u>                                     |             |
| 0                  | OK Cancel                                                                 | Click "OK"  |

Switch "Fast C/C++ ndexer" to "No Indexer"

#### "File→ New→ Project.." on Eclipse menu

| ÷                                                  |                                         | Resource           | - Fedora Eclipse |          |      | _ + ×        |
|----------------------------------------------------|-----------------------------------------|--------------------|------------------|----------|------|--------------|
| <u>File E</u> dit <u>N</u> avigate Se <u>a</u> rch | <u>P</u> roject <u>R</u> un <u>W</u> in | dow <u>H</u> elp   |                  |          |      |              |
| <u>N</u> ew                                        | Shift+Alt+N →                           | 📸 P <u>r</u> oject | - <b>b</b> -     |          |      | 🗈 🗈 Resource |
| Open File <u>.</u>                                 |                                         | 😂 Folder           | A.               |          |      |              |
| <u>C</u> lose                                      | Ctrl+W                                  | 📑 File             |                  |          |      |              |
| C <u>l</u> ose All                                 | Shift+Ctrl+W                            | 😭 Untitled Te      | ext File         |          |      |              |
| <u>S</u> ave                                       | Ctrl+S                                  | 📬 <u>O</u> ther    | Ctrl+N           |          |      |              |
| 📱 Save <u>A</u> s                                  |                                         |                    |                  |          |      |              |
| à Sav <u>e</u> All                                 | Shift+Ctrl+S                            |                    |                  |          |      |              |
| Rever <u>t</u>                                     |                                         |                    |                  |          |      |              |
| Mo <u>v</u> e                                      |                                         |                    |                  |          |      |              |
| Rena <u>m</u> e                                    | F2                                      |                    |                  |          |      |              |
| Refresh                                            | F5                                      |                    |                  |          |      |              |
| Con <u>v</u> ert Line Delimiters Io                |                                         |                    |                  |          |      |              |
| <u>Print</u>                                       | Ctrl+P                                  |                    |                  |          |      |              |
| Switch <u>W</u> orkspace                           | >                                       |                    |                  |          |      |              |
| Restart                                            |                                         |                    |                  |          |      |              |
| 🔄 Import                                           |                                         |                    |                  |          |      |              |
| A Export                                           |                                         |                    |                  | <br>     |      |              |
| Properties                                         | Alt+Enter                               |                    |                  |          |      |              |
| - •                                                |                                         | cription           |                  | Deceurce | Dath | Lection      |
| Evit                                               |                                         | CHDUION            |                  | Resource | Path | Location     |

Select "C→C Project" & click "Next"

| 😝 New Project                                    | ×      |
|--------------------------------------------------|--------|
| Select a wizard                                  |        |
| Create a new C project                           |        |
| <u>W</u> izards:                                 |        |
| type filter text                                 |        |
| 👂 🗁 General                                      |        |
| ≂ 🗁 C                                            |        |
| 🛱 C Project                                      |        |
| 🖻 GNU C Autotools Project                        |        |
| ▷ 🗁 C++                                          |        |
| D 🔁 CVS                                          |        |
|                                                  |        |
|                                                  |        |
|                                                  |        |
|                                                  |        |
| ② < <u>Back</u> <u>Next &gt;</u> <u>Finish</u> C | Cancel |

### Select "Makefile project" → "Empty Project"

| <b>e</b>                                                                                                    | C Project 🛛 🗶                                             |
|----------------------------------------------------------------------------------------------------|-----------------------------------------------------------|
| <b>C Project</b><br>Project name must be specified                                                                                                    |                                                           |
| <u>Project name:</u><br>Use <u>d</u> efault location<br>Location: /root/workspace                                                                                                    | Browse                                                    |
| Project type:                                                                                                    | Toolchains                                                |
| <ul> <li>Executable         <ul> <li>Empty Project</li> <li>Hello World ANSI C Project</li> </ul> </li> <li>GNU Autotools</li> <li>Shared Library</li> <li>Static Library</li> <li>GNU Autotools</li> <li>Makefile project</li> <li>Empty Project</li> </ul> | C Other Toolchain<br>GNU Autotools Toolchain<br>Linux GCC |
| Show project types and toolchain                                                                                                    | s only if they are supported on the platform              |
| (?) < <u>B</u> ack                                                                                                    | Next > Finish Cancel                                      |

### Uncheck "Use default location" checkbox

| ¢                                                                                                    | Project ×                                                              |
|----------------------------------------------------------------------------------------------------|------------------------------------------------------------------------|
| C Project<br>() Project location directory must be spe                                                                                                    | ecifed 🗾                                                               |
| Project name:                                                                                                    | Browse                                                                 |
| Project type:<br>▼ Executable<br>■ Empty Project<br>■ Hello World ANSI C Project<br>■ Hello World ANSI C Project<br>■ GNU Autotools<br>■ Shared Library<br>■ Static Library<br>■ GNU Autotools<br>■ Makefile project<br>■ Empty Project<br>■ Show project types and toolchains of | Toolchains:<br>Other Ioolchain<br>GNU Autotools Toolchain<br>Linux GCC |
| ⑦ < <u>B</u> ack                                                                                                    | Next > Einish Cancel                                                   |

- Enter the project name in "Project name"
- Enter "/usr/local/src/linux-2.6.30.2" into "Location"

| 🖨 C Pro                                                                                                    | oject 🛛 🗶                                                                                    |
|----------------------------------------------------------------------------------------------------|----------------------------------------------------------------------------------------------|
| <b>C Project</b> <u>A</u> Directory with specified name already exit                                                                                                    | ists.                                                                                        |
| Project name: kernel-2.6.30.2  Use <u>d</u> efault location Location: /usr/local/src/linux-2.6.30.2                                                                                                    | B <u>r</u> owse                                                                              |
| <ul> <li>Project type:</li> <li>✓ A Executable <ul> <li>Empty Project</li> <li>Hello World ANSI C Project</li> </ul> </li> <li>▷ Autotools</li> <li>▷ Shared Library</li> <li>▷ Static Library</li> <li>◇ GNU Autotools</li> <li>▽ Akefile project</li> <li>♡ Empty Project</li> <li>♡ Show project types and toolchains only in the second second secon</li></ul> | Ioolchains:<br>GNU Autotools Toolchain<br>Linux GCC<br>if they are supported on the platform |
| ⑦ < <u>B</u> ack Ne                                                                                                    | ext > <u>F</u> inish Cancel                                                                  |

lick "Next" 25/63

### • Click "Finish"

| 😝 C Project                                                                                                    | ×                       |
|----------------------------------------------------------------------------------------------------|-------------------------|
| Select Configurations<br>Select platforms and configurations you wish to deploy on                                                                                                    |                         |
| Project type: Makefile project<br>Toolchains:<br>Configurations:                                                                                                    |                         |
| R 🖓 Default                                                                                                    | Select all Deselect all |
|                                                                                                    | Advanced settings       |
| Use "Advanced settings" button to edit project's properties.<br>Additional configurations can be added after project creation.<br>Use "Manage configurations" buttons either on toolbar or on pro | operty pages.           |
| ⑦ < <u>Back Next</u> > <u>Fini</u>                                                                                                    | sh Cancel               |

• Answer "Yes"

| •             | Open Associated Perspective?                                                                             | × |
|---------------|----------------------------------------------------------------------------------------------------|---|
| ?             | This kind of project is associated with the C/C++ perspective. Do you want to open this perspective now? |   |
| □ <u>R</u> em | nember my decision                                                                                       |   |
|               | <u>Y</u> es <u>N</u> o                                                                                   |   |

• New Project is created.

| <b>e</b>                                                        | C/C++ - Fedora Eclipse                                                 |                             | _ + ×                        |
|-----------------------------------------------------------------|------------------------------------------------------------------------|-----------------------------|------------------------------|
| <u>F</u> ile <u>E</u> dit Refac <u>t</u> or <u>N</u> avigate Se | e <u>a</u> rch <u>P</u> roject <u>R</u> un <u>W</u> indow <u>H</u> elp |                             |                              |
| ] "· □                                                          | ©~   %~ ®~   <b>≫~ 0~ ∿</b> ~   <b>∞</b>                               | · · · · · · · · · · · · · · | 🖺 📴 C/C++ 🤍 🦉                |
| ြာ Project Explorer 🕱 🦳 🗖 🗖                                     |                                                                        | - 0                         | 🗄 Out 🕱 💿 Mak 🖵 🗖            |
| ⊟ 🔩 ⊽                                                           |                                                                        |                             | An outline is not available. |
| ▶ 😂 kemel-2.6.30.2                                              |                                                                        |                             |                              |
|                                                                 |                                                                        |                             |                              |
|                                                                 |                                                                        |                             |                              |
|                                                                 |                                                                        |                             |                              |
|                                                                 |                                                                        |                             |                              |
|                                                                 |                                                                        |                             |                              |
|                                                                 |                                                                        |                             |                              |
|                                                                 |                                                                        |                             |                              |
|                                                                 |                                                                        |                             |                              |
|                                                                 |                                                                        |                             |                              |
|                                                                 |                                                                        |                             |                              |
|                                                                 |                                                                        |                             |                              |
|                                                                 |                                                                        |                             |                              |
|                                                                 |                                                                        |                             |                              |
|                                                                 |                                                                        |                             |                              |
|                                                                 | 😰 Problems 🕴 🧔 Tasks 📃 Console 📼 Properti                              | es                          | ~                            |
|                                                                 | 0 items                                                                |                             |                              |
|                                                                 | Description                                                            | Resource Path               | Location Type                |
|                                                                 |                                                                        |                             |                              |
|                                                                 |                                                                        |                             |                              |
|                                                                 | 5                                                                      |                             |                              |
| _ <b>∏</b> \$                                                   |                                                                        |                             |                              |

## 7. Configuring Project

• Click the right button (mouse) on the project.

### • Select "Properties"

| •                                           |                                                             | C/C++ - Fed                 | ora Eclipse    |               |      | _ + ×                        |
|---------------------------------------------|-------------------------------------------------------------|-----------------------------|----------------|---------------|------|------------------------------|
| <u>F</u> ile <u>E</u> dit Refac <u>t</u> or | <u>N</u> avigate Se <u>a</u> rch <u>P</u> roject <u>R</u> u | n <u>W</u> indow <u>H</u> e | elp            |               |      |                              |
| ] 📬 🛛 🖓 🖓 🔒                                 | ₫~ ã~ <b>c~ g</b> ~ ∫ <b>%</b> ~ ⊛~ ∫                       | ¢∽ <b>0</b> ∽ <b>Գ</b> ∽    | ] 😂 🖋 🖌 🔳      |               |      | 🖺 📴 C/C++ 🛛 »                |
| 🎦 Project Explorer 🛛                        |                                                             |                             |                |               | - 8  | 🗄 Out 🕱 💿 Mak 🗖 🗖            |
|                                             | □ ⊈ ▼                                                       |                             |                |               |      | An outline is not available. |
| kernel-2.6.30.2                             |                                                             |                             |                |               |      |                              |
|                                             | <u>N</u> ew                                                 | >                           |                |               |      |                              |
|                                             | Open in <u>N</u> ew Window                                  |                             |                |               |      |                              |
|                                             | Copy                                                        | Ctrl+C                      |                |               |      |                              |
|                                             | 💼 <u>P</u> aste                                             | Ctrl+V                      |                |               |      |                              |
|                                             | 💢 <u>D</u> elete                                            | Delete                      |                |               |      |                              |
|                                             | Mo <u>v</u> e                                               |                             |                |               |      |                              |
|                                             | Rena <u>m</u> e                                             | F2                          |                |               |      |                              |
|                                             | 🚵 Import                                                    |                             |                |               |      |                              |
|                                             | 🛃 Exp <u>o</u> rt                                           |                             |                |               |      |                              |
|                                             | <u>B</u> uild Project                                       |                             |                |               |      |                              |
|                                             | Clean Project                                               |                             |                |               |      |                              |
|                                             | 🔊 Re <u>f</u> resh                                          | F5                          |                |               |      |                              |
|                                             | Clo <u>s</u> e Project                                      |                             |                |               |      |                              |
|                                             | Close <u>U</u> nrelated Projects                            |                             |                |               |      |                              |
|                                             | Exclude from build                                          | D                           | nsole 🔲 Proper | ties          |      | ▽ - 日                        |
|                                             | Build Configurations                                        | >                           |                |               |      |                              |
|                                             | Make targets                                                | >                           |                | Resource      | Path | Location Type                |
|                                             | Index                                                       | >                           |                |               |      |                              |
|                                             | Convert To                                                  |                             |                |               |      |                              |
|                                             | <u>R</u> un As                                              | >                           |                | ***           |      |                              |
| L =≎ (≏° kernel-2                           | <u>D</u> ebug As                                            | > =                         |                |               |      |                              |
| Ju kemerz                                   | T <u>e</u> am                                               | >                           |                |               |      |                              |
|                                             | Comp <u>a</u> re With                                       | >                           |                |               |      |                              |
|                                             | Restore from Local History                                  |                             |                |               |      | and a start of a             |
| Company Contractor                          | P <u>r</u> operties                                         | Alt+Enter                   |                | State and the |      |                              |

29/63

## 7. Configuring Project

- Select "C/C++ Builders"
- Uncheck "Use default build command"

| \$                                                                                        | Properties for kernel-2.6.30.2                                                                                                    | ×                                                |
|-------------------------------------------------------------------------------------------|----------------------------------------------------------------------------------------------------|--------------------------------------------------|
| type filter text                                                                          | C/C++ Build                                                                                                    | <b>⇔</b> ~ ⇔~ ◄                                  |
| Resource<br>Builders<br>C/C++ Build                                                       | Configuration: Default                                                                                                    | anage Configurations                             |
| <ul> <li>C/C++ General</li> <li>Project References</li> <li>Run/Debug Settings</li> </ul> | <ul> <li>Builder Settings          <ul> <li>Builder</li> <li>Builder type:</li> <li>External builder</li> <li>Use default build command</li> </ul> </li> <li>Build command: make CC=gcc O=/mnt/build/linux-2.6</li> <li>Makefile generation         <ul> <li>Generate Makefiles automatically</li> <li>Expand Env. Variable Ref</li> <li>Build location</li> </ul> </li> </ul> | Variables                                        |
|                                                                                           | Build <u>d</u> irectory: \${workspace_loc:/kernel-2.6.30.2}<br>Workspace File syst<br>Restore <u>D</u> e                                                                                                    | tem Variables<br>efaults <u>A</u> pply<br>Cancel |

## 7. Configuring Project

- Enter "make CC=gcc O=/mnt/build/linux-2.6" in "Build command"
- Enter "/mnt/build/linux-2.6" in "Build directory" by "File system.."

| <b>\$</b>                                                 | Properties for kernel-2.6.30.2                                                                                                    | ×   |
|-----------------------------------------------------------|----------------------------------------------------------------------------------------------------|-----|
| type filter text                                          | C/C++ Build ⇔ <                                                                                                    | / 👻 |
| Resource<br>Builders<br>C/C++ Build                       | Configuration: Default V Marage Configuration                                                                                                    | ns  |
| C/C++ General<br>Project References<br>Run/Debug Settings | Builder Settings  Behaviour Builder Builder External builder                                                                                                 |     |
|                                                           | Build command:       Make CC=gcc O=/mnt/build/linux-2.6         Wariables                                                                                    |     |
| •                                                         | □ Generate Makefiles automatically       □ Expand Env. Variable Refs in Makefiles         Build location       Build <u>directory</u> : /mnt/build/linux-2.6 |     |
|                                                           | Workspace File system Variables<br>Restore <u>D</u> efaults <u>A</u> pply                                                                                    |     |
| 0                                                         | Click "OK" OK Cancel                                                                                                    |     |

Select "Project→ Build all" on the menu

| <b>\$</b>                                                                                                    | C/C++ - Fedora Eclipse                                                                                                    |
|----------------------------------------------------------------------------------------------------|----------------------------------------------------------------------------------------------------|
| <u>F</u> ile <u>E</u> dit Refac <u>t</u> or <u>N</u> avigate Se <u>a</u> rch <u>R</u> un                                                                                                    | Project Window Help                                                                                                    |
| Image: Second second secon | Open Project   Cloge Project     Build All     Ctrl+B     Build Configurations   Build Project   Build Working Set   Clean     Build Automatically     Make Target   Invoke Aclocal   Invoke Autoconf   Properties |
| Problem                                                                                                    | ns 🕱 🖉 Tasks 📮 Console 🔲 Properties 🔍 🖓 🗖                                                                                                    |
| 0 items                                                                                                    | n December Dath Leastin Time                                                                                                    |
| Descriptio                                                                                                    | Resource Path Location Type                                                                                                    |
|                                                                                                    |                                                                                                    |
| ∎♦ Fiernel-2.6.30.2                                                                                                    |                                                                                                    |

Shows the progress for building kernel

| C/C++ - Fedora Eclipse                                                                                                    | _ + X                        |       |
|----------------------------------------------------------------------------------------------------|------------------------------|-------|
| <u>F</u> ile <u>E</u> dit Refac <u>t</u> or <u>N</u> avigate Se <u>a</u> rch <u>R</u> un <u>P</u> roject <u>W</u> indow <u>H</u> elp |                              |       |
| ] C1 ~ 및 🍐 💼 ] @ ~ @ ~ @ ~ Ø ~ Ø ~ ♥ / ♥ ~ Ø ~ ♥ / ♥ / ♥ / ♥ / ♥ / ♥ / ♥ / ♥ / ♥ / ♥                                                 | ₽ 100 C/C++ *                |       |
| Project Explorer 🕱 🧧 🗖 🗖 🗖                                                                                                    | 🗄 Out 🕱 💿 Mak 🗖 🗖            |       |
|                                                                                                    | An outline is not available. |       |
| ▶                                                                                                    |                              |       |
| 😂 Building Workspace 🗙                                                                                                    |                              |       |
| Building all                                                                                                    |                              |       |
|                                                                                                    |                              |       |
| Invoking Command: make CC=gcc O=/mnt/build/linux-2.6 all                                                                             |                              |       |
| Always rup in baskground                                                                                                    |                              |       |
|                                                                                                    |                              |       |
| Run in <u>B</u> ackground   Cancel     Details >>                                                                                    |                              |       |
|                                                                                                    |                              |       |
|                                                                                                    |                              |       |
|                                                                                                    |                              |       |
| 🖹 Problems 🗱 🥠 Tasks 📮 Console 🔲 Properties                                                                                          | ▽ □ □                        |       |
| 0 items                                                                                                    |                              |       |
| Description Resource Path                                                                                                    | Location Type                |       |
|                                                                                                    |                              |       |
|                                                                                                    |                              |       |
|                                                                                                    |                              | 33/67 |
| □ <sup>◆</sup> Building Workspace                                                                                                    | :e: (5%) 💷 🙋                 |       |

Shows the progress for building kernel

| •                                           |                     |                       | C/                       | /C++ - F           | edora E      | Eclipse   |                |               |          |           |         |             | _ + >         |     |
|---------------------------------------------|---------------------|-----------------------|--------------------------|--------------------|--------------|-----------|----------------|---------------|----------|-----------|---------|-------------|---------------|-----|
| <u>F</u> ile <u>E</u> dit Refac <u>t</u> or | <u>N</u> avigate Se | arch <u>R</u> un      | <u>P</u> roject <u>\</u> | <u> M</u> indow    | <u>H</u> elp |           |                |               |          |           |         |             |               |     |
| 📬 🛛 🖶 📄 🗍 🗃                                 | }~ ᢨ~ €°~           | <b>ତ</b> ∼            | ⊛v ] ‡×                  | 0~ Q               | •• ] 🥭       | <b>//</b> |                | 월~ 월~         | *\$ \$   | v ⇔v      |         | E 🖻         | C/C++         | »   |
| 陷 Project Explorer 🕱                        | - 8                 |                       |                          |                    |              |           |                |               |          |           | 1 🗄 O   | ut 🕱        | ⊛ Mak 🗖 🕻     | E C |
|                                             | □ 🔄 ▽               |                       |                          |                    |              |           |                |               |          |           | An ou   | utline is n | ot available. |     |
| ▶ 聲 kernel-2.6.30.2                         |                     |                       |                          |                    |              |           |                |               |          |           |         |             |               |     |
|                                             | ۲                   |                       | Bui                      | lding W            | orkspa       | ace       |                |               | X        |           |         |             |               |     |
|                                             | 9 Bu                | ilding all            |                          |                    |              |           | 7              |               |          |           |         |             |               |     |
|                                             |                     |                       | 7-12-12                  | 777                |              |           |                |               |          |           |         |             |               |     |
|                                             | Invoking Co         | mmand: mal            | e CC=gcc (               | O=/mnt/k           | build/linu:  | x-2.6 all |                |               |          |           |         |             |               |     |
|                                             | 🗖 Always r <u>i</u> | <u>u</u> n in backgro | ound                     |                    |              |           |                |               |          |           |         |             |               |     |
|                                             |                     |                       | Ru                       | ın in <u>B</u> acl | kground      | Car       | ncel           | <u>D</u> etai | ls >>    |           |         |             |               |     |
|                                             |                     |                       |                          |                    |              |           |                |               |          | _         |         |             |               |     |
|                                             |                     |                       |                          |                    |              |           |                |               |          |           |         |             |               |     |
|                                             |                     | Problem               | s 🕱 🛛 🖉 T                | asks 📮             | Consol       | e 🔲 Prop  | erties         |               |          |           |         |             | ⊽ □ [         |     |
|                                             |                     | 0 items               | -                        |                    |              |           |                |               |          |           |         |             |               |     |
|                                             |                     | Descriptio            | n                        |                    |              |           | Reso           | ource         | Path     |           | l       | ocation     | Туре          |     |
|                                             |                     |                       |                          |                    |              |           |                |               |          |           |         |             |               |     |
|                                             |                     |                       |                          |                    |              |           |                |               |          |           |         |             |               |     |
| 1                                           |                     | <(                    |                          |                    |              |           | + + +<br>+ + + |               | 1        |           |         |             | ))            | 34/ |
| ] 🗗                                         |                     |                       |                          |                    |              |           |                |               | Building | ) Workspa | ce: (48 | %)          | <b></b>       |     |

### • Found an error & Building was stopped.

| <b>e</b>                                                       | C/C++ - Fedora Eclipse                                                 |         | _ + ×                        |
|----------------------------------------------------------------|------------------------------------------------------------------------|---------|------------------------------|
| <u>F</u> ile <u>E</u> dit Refac <u>t</u> or <u>N</u> avigate S | e <u>a</u> rch <u>R</u> un <u>P</u> roject <u>W</u> indow <u>H</u> elp |         |                              |
| [□~ ]                                                          | <b>☞~   ∿~ ∞~   ☆~ 0~ ∿~   ⊅ /~</b>   ¶ ⊫   ⊴ < ∛~ ∜                   | \$~ \$~ | 🖆 🛅 C/C++ 🏻 🎽                |
| ြာ Project Explorer 🕱 👘 🗖                                      |                                                                        |         | 🗄 Out 🕱 🔘 Mak 🗖 🗆            |
| F 45 7                                                         |                                                                        |         | An outline is not available. |
|                                                                |                                                                        |         |                              |
| ▶ and Includes                                                 |                                                                        |         |                              |
| ⊳ 🚌 arch                                                       |                                                                        |         |                              |
| block                                                          |                                                                        |         |                              |
| ▷ 🚌 crypto                                                     |                                                                        |         |                              |
| 👂 🚌 Documentation                                              |                                                                        |         |                              |
| 👂 🚌 drivers                                                    |                                                                        |         |                              |
| Þ 👝 firmware                                                   |                                                                        |         |                              |
| Þ 🚌 fs 💠                                                       |                                                                        |         |                              |
| Þ 🚌 include                                                    |                                                                        |         |                              |
| 🕨 🚘 init                                                       |                                                                        |         |                              |
| Þ 🔁 ipc                                                        |                                                                        |         |                              |
| ▷ 👝 kernel                                                     | 🖉 Brahloms 🖄 🖨 Tasks 🗖 Concelo 🗖 Branartias                            |         |                              |
| Þ 🚌 lib                                                        | 1 strar 95 astraines 0 others                                          |         |                              |
| Þ 👝 mm                                                         | Description                                                            | Resourc | e Path                       |
| P 🔁 net                                                        | Description                                                            | Researc |                              |
| 🕨 👝 samples                                                    | A Warnings (95 it en                                                   |         |                              |
| Scripts                                                        |                                                                        | :       | :                            |
| P Security                                                     |                                                                        |         |                              |
| P 5 sound                                                      |                                                                        |         |                              |
| P 🔁 USP                                                        |                                                                        |         |                              |
|                                                                | K(                                                                     |         | ) ))                         |
| <u></u> †∲ <b>ﷺ</b> kernel-2.6.30.2                            |                                                                        |         |                              |

### • "extern" (jffs2-user.h) caused an error.

| C/C++ · /mnt/build/linux-2.6/usr/include/mtd/jffs2-user.h - Fedora Eclipse 🔤 🕂 🗶                                                                                                    |                                                                                                    |                |                                                                                            |  |  |
|----------------------------------------------------------------------------------------------------|----------------------------------------------------------------------------------------------------|----------------|--------------------------------------------------------------------------------------------|--|--|
| <u>F</u> le <u>E</u> dit Refac <u>t</u> or <u>N</u> avigate Se                                                                                                    | <u>a</u> rch <u>R</u> un <u>P</u> roject <u>W</u> indow <u>H</u> elp                                                                            |                |                                                                                            |  |  |
|                                                                                                    | ଙ୍ୟ ୢୗ ‰୳ ଞ⊻ ୢୗ ‡¥ ହେଏ ହୁଏ ୁ 🥭 🖋 ୁ 🥒 🗊 📑                                                                                                    |                | 🖺 📴 C/C++ 🔹 »                                                                              |  |  |
| ] 쳄 < 샾 < ≁ ◆ ◆ → <                                                                                                    |                                                                                                    |                | /                                                                                          |  |  |
| ြီ Project Explorer 🕱 🛛 🗖                                                                                                    | ∰ jffs2-user.h ⊠                                                                                                    |                | 🗄 Out 🕱 💿 Mak 🗖 🗖                                                                          |  |  |
|                                                                                                    | <pre>#undef cpu_to_jemode<br/>#undef je16_to_cpu<br/>#undef je32_to_cpu<br/>#undef jemode_to_cpu<br/>extern int target_endian;</pre>            |                | J <sup>a</sup> <sub>2</sub> 🔌 🖋 ♥ ▽<br>#FFS2_USER_H_<br>■ linux/jffs2.h<br>■ linux/types.h |  |  |
| Image: Second Second | <pre>#define t16(x) ({u16b = (x); (target_endian==BYTE_ORDE<br/>#define t32(x) ({u32b = (x); (target_endian==_BYTE_ORDE</pre>                   | ER) ?<br>ER) ? | <ul> <li>endian.h</li> <li>byteswap.h</li> <li>tarret.ordian.inf</li> </ul>                |  |  |
|                                                                                                    | <pre>#define cpu_to_je16(x) ((jint16_t){t15(x)}) #define cpu_to_je32(x) ((jint32_t){t32(x)}) #define cpu_to_jemode(x) ((jmode_t){t32(x)})</pre> |                | # t16<br># t32                                                                             |  |  |
| <ul> <li>&gt; Documentation</li> <li>&gt; drivers</li> <li>&gt; Enroware</li> </ul>                                                                                                    | <pre>#define je16_to_cpu(x) (t16((x).v16)) #define je32_to_cpu(x) (t32((x).v32)) #define jemode_to_cpu(x) (t32((x).m))</pre>                    |                | # cpu_to_je16<br># cpu_to_je32<br># cpu_to_jemode                                          |  |  |
| b a⇒fs<br>b a⇒nclude                                                                                                    | 🖹 Problems 🕱 🧔 Tasks 📮 Console 🔲 Properties                                                                                                    |                |                                                                                            |  |  |
| Þ 👝 init                                                                                                    | 1 error, 95 warnings, 0 others                                                                                                    |                |                                                                                            |  |  |
| l ⊂ ipc                                                                                                    | Description                                                                                                    | Resource       | e Path                                                                                     |  |  |
| k 🦰 kernel                                                                                                    | ✓ Ø Errors (1 item)                                                                                                    |                |                                                                                            |  |  |
| l> ⊆ lib                                                                                                    | Ø /mnt/build/linux-2 6/usr/include/mtd/jffs2-user.h extern's make no ser                                                                        | kernel-2.      | 6.30.2                                                                                     |  |  |
| k 🖻 mm                                                                                                    | ▷ 🙆 Warnings (95 items)                                                                                                    |                |                                                                                            |  |  |
| D and a second second seco  |                                                                                                    |                |                                                                                            |  |  |
|                                                                                                    |                                                                                                    |                |                                                                                            |  |  |
|                                                                                                    | K( ::::                                                                                                    |                | ) ))                                                                                       |  |  |
| _ <sup>♦</sup> /mnt/build/linux-2.6/usr/include/mtd/jffs2-user.h extem's make no sense in userspace                                                                                                    |                                                                                                    |                |                                                                                            |  |  |

## 8. Build Modify jffs2-user.h file: remove "extern"

- target\_endian is only used in jffs2-user.h.

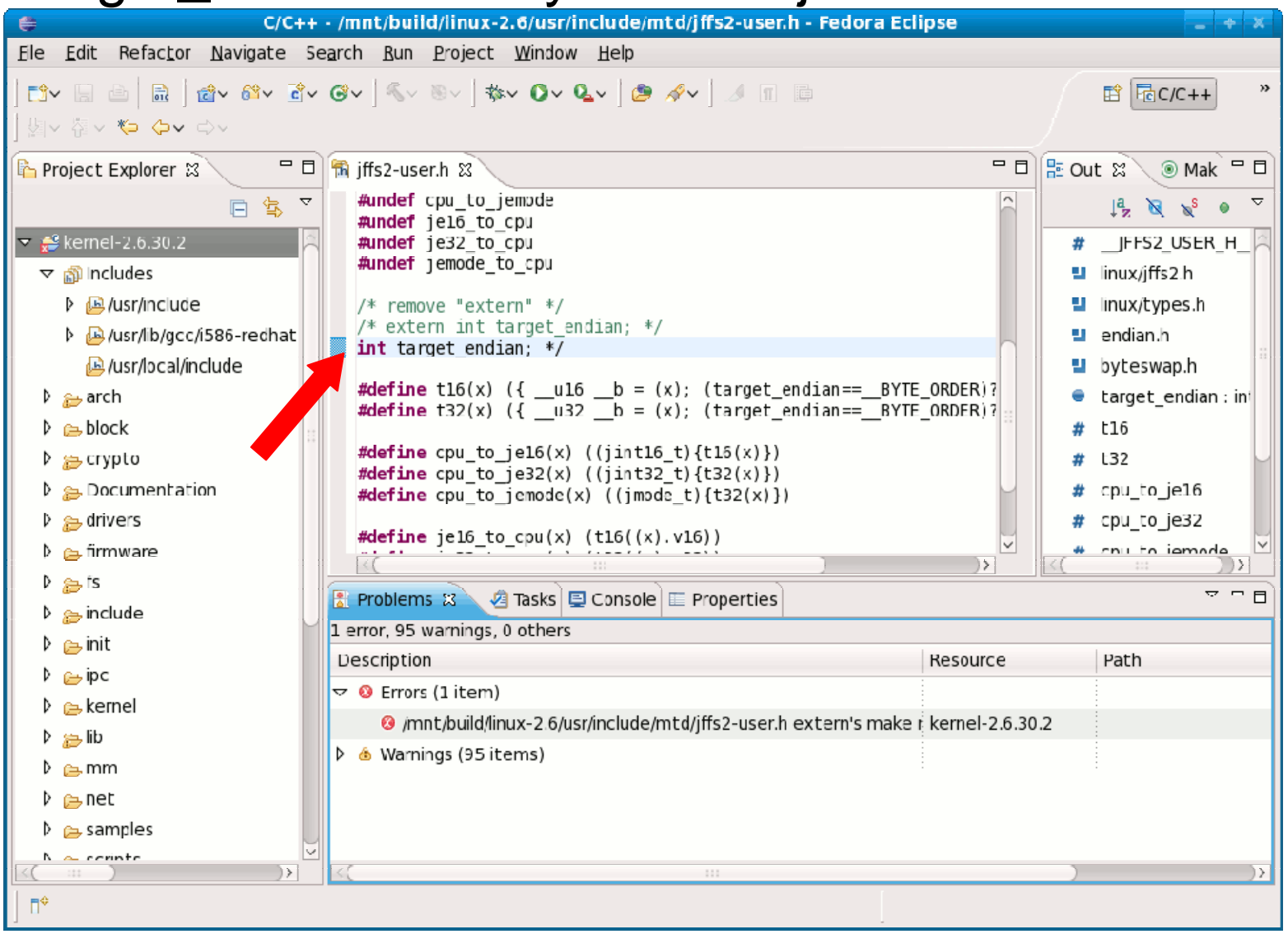

- Rebuild with "Project → Build all" & created a bzImage
- Kernel: arch/x86/boot/bzImage is ready (#1)

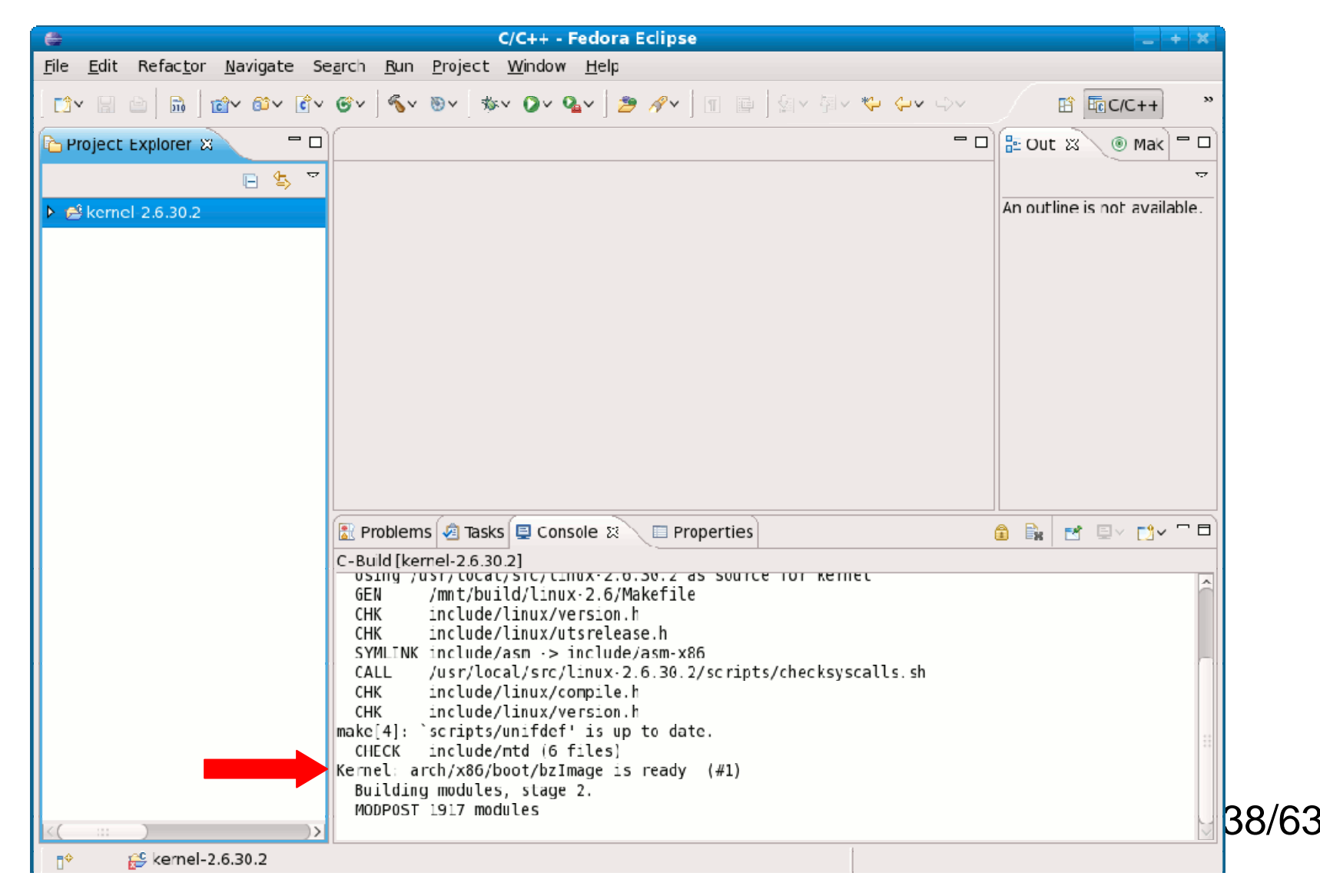

### 9. QEMU Installation

- Install QEMU & Supporting software
- From Fedora 11 CD/DVD, install in order (or yum):
  - qemu-common-0.10-16.fc11.i586.rpm
  - qemu-img-0.10-16.fc11.i586.rpm
  - bochs-bios-2.3.8-0.6.git04387139e3b.fc11.noarch.rpm
  - etherboot-zroms-kvm-5.4.4-13.fc11.noarch.rpm
  - vgabios-0.6-0.5.b.fc11.noarch.rpm
  - qemu-system-x86-0.10-16.fc11.i586.rpm
  - qemu-kvm-0.10-16.fc11.i586.rpm (*optional*)
- Note: If you already installed, skip this.

### 10. First Run QEMU

• In a terminal/shell

## \$ qemu -s -S -hda /dev/zero -kernel /mnt/build/linux-2.6/arch/x86/boot/bzImage

### 10. First Run QEMU

- Shows empty (blank) screen
  - Leave this QEMU screen

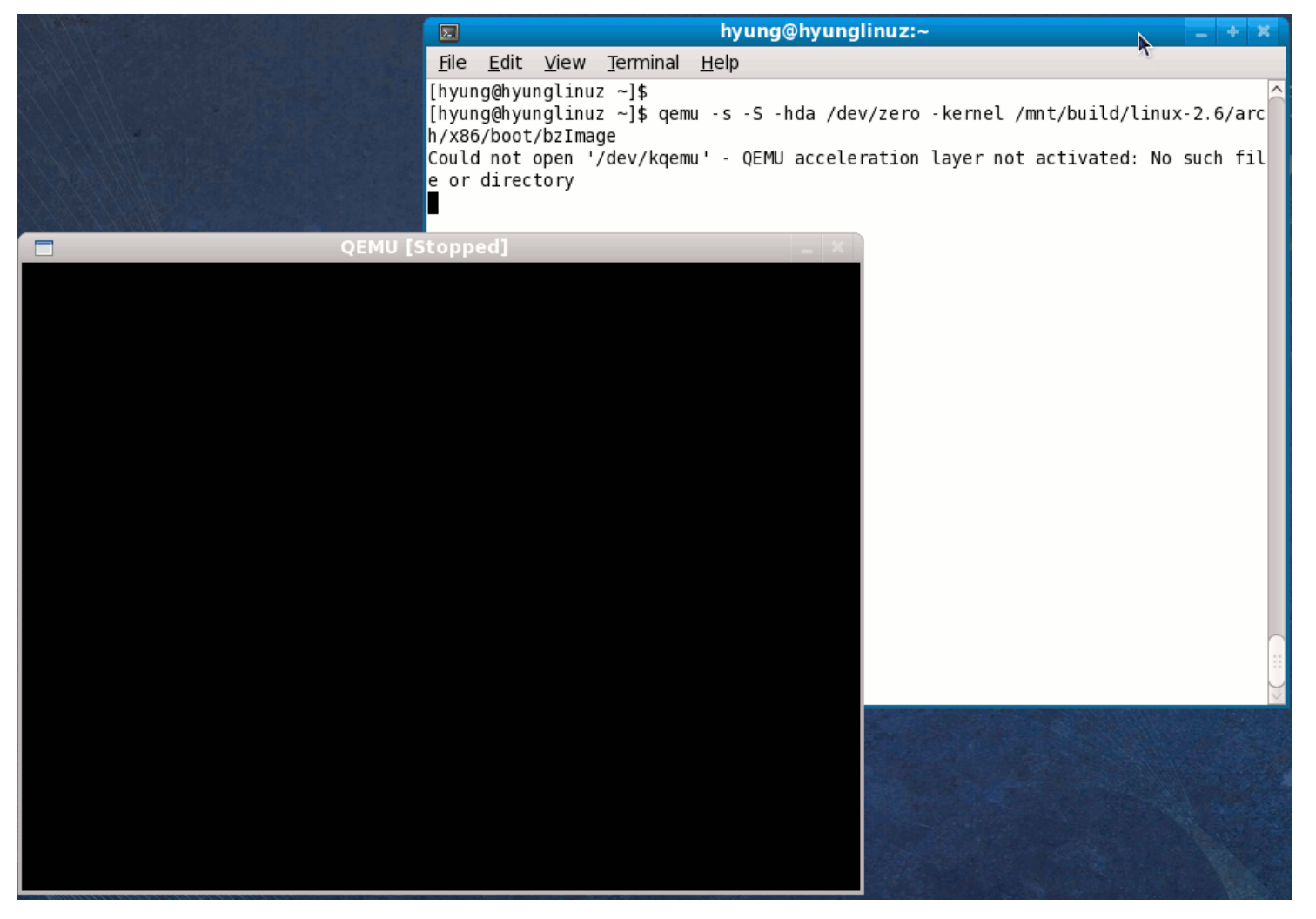

# 11. Eclipse Debug Configurations "Run→ Debug Configurations.."

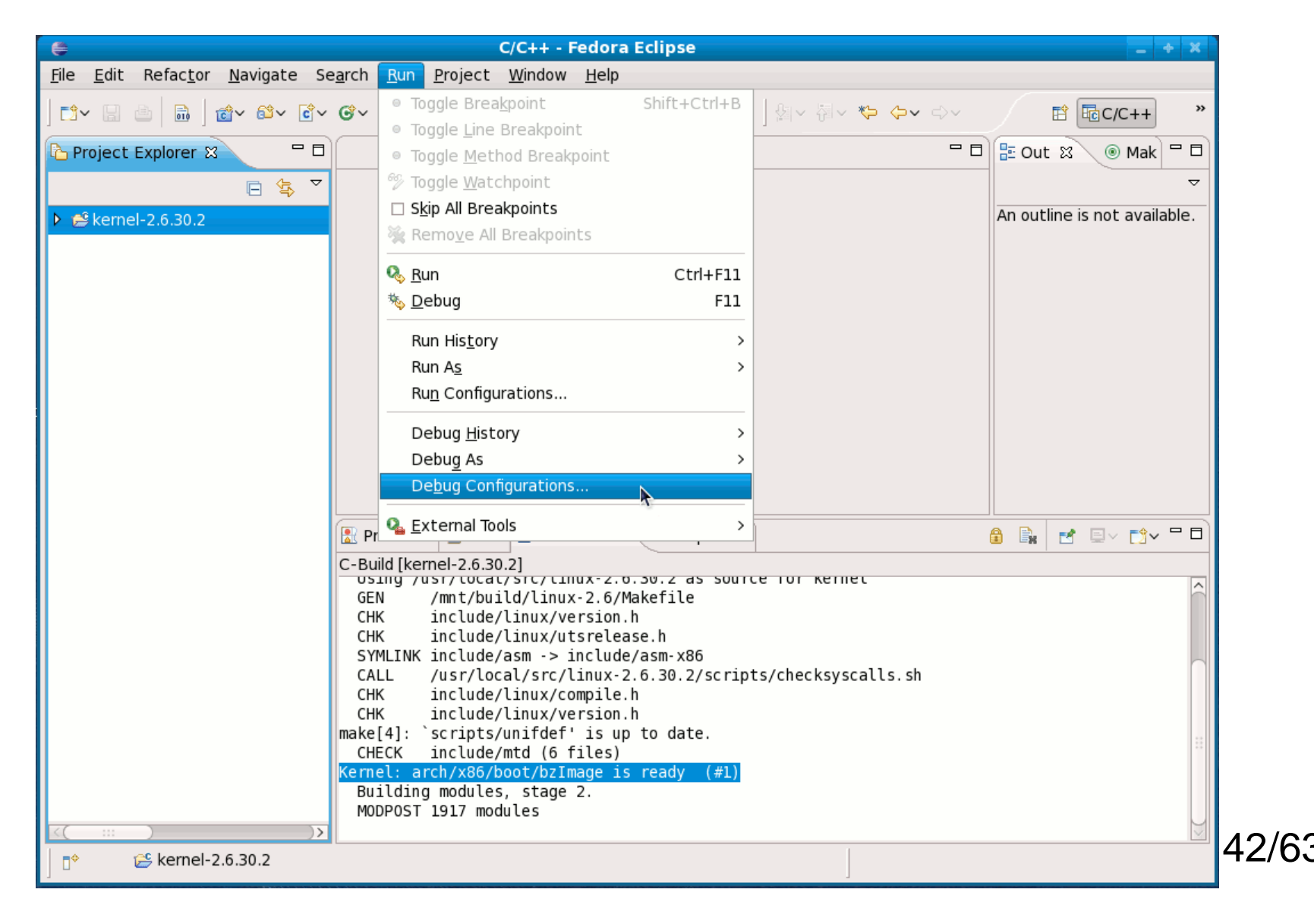

Double click "C/C++ Local Application"

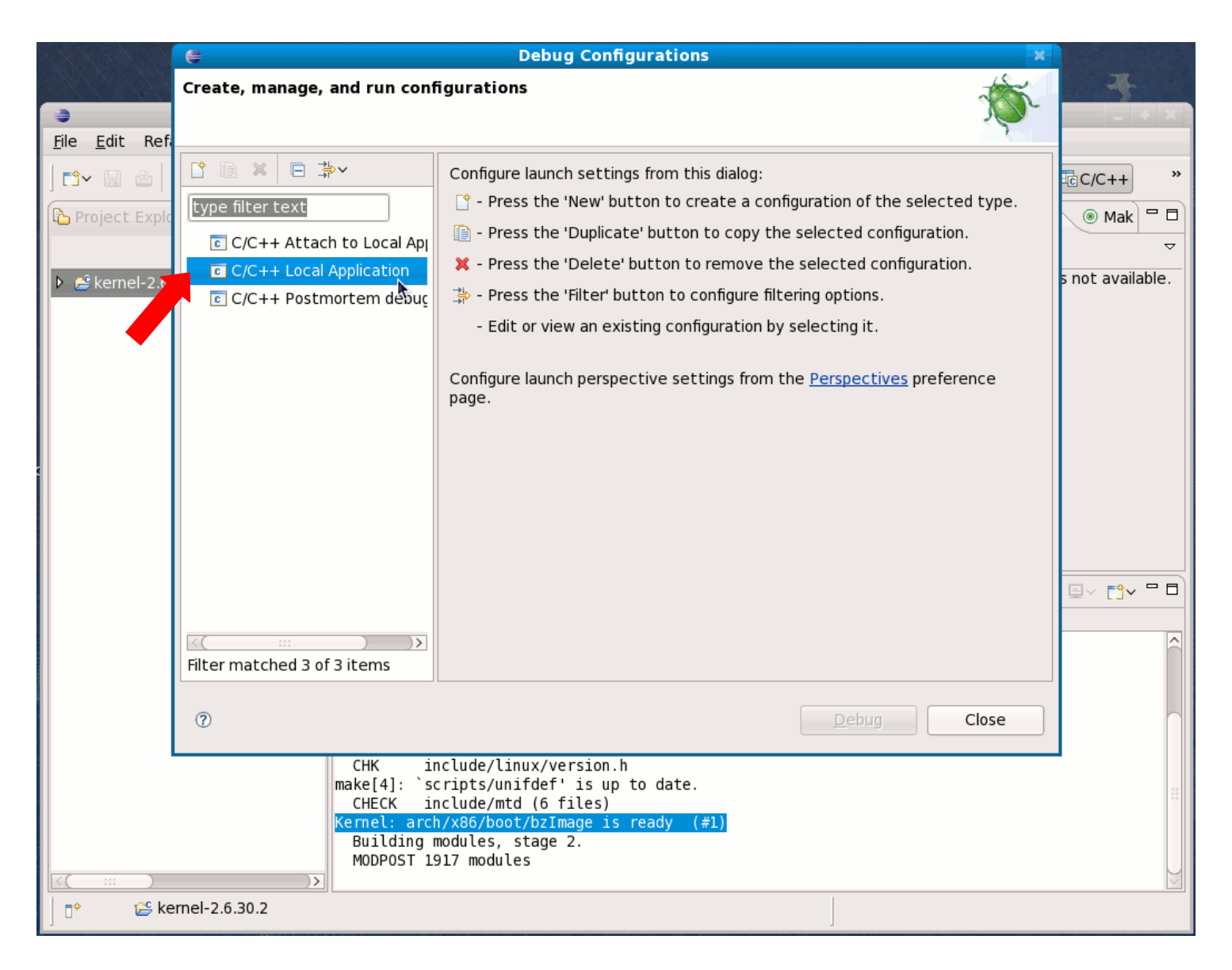

 Put "/mnt/build/linux-2.6/vmlinux" in "C/C++ Application"

| 👙 Debug Configurations 🛛 🗶                                                                                                    |                                                                                                    |            |  |  |  |  |
|----------------------------------------------------------------------------------------------------|----------------------------------------------------------------------------------------------------|------------|--|--|--|--|
| Create, manage, and run config                                                                                                    | gurations                                                                                                    | TO.        |  |  |  |  |
| Image: Second system         Image: Second system         Image: Second system <td>Name:       kernel-2.6.30.2 Default         Main       Arguments       Environment       梦 Debugger       Source         Project:       kernel-2.6.30.2         C/C++ Application:       /mnt/build/linux-2.6/vmlinux       Search Project         ✓ Connect process input _output to a terminal.</td> <td>rce Common</td> | Name:       kernel-2.6.30.2 Default         Main       Arguments       Environment       梦 Debugger       Source         Project:       kernel-2.6.30.2         C/C++ Application:       /mnt/build/linux-2.6/vmlinux       Search Project         ✓ Connect process input _output to a terminal. | rce Common |  |  |  |  |
| Filter matched 4 of 4 items                                                                                                    | Appl <u>y</u>                                                                                                    | Revert     |  |  |  |  |
| 0                                                                                                    | <u>D</u> ebug                                                                                                    | Close      |  |  |  |  |

- In "Debugger" tab
  - "gdbserver Debugger" in "Debugger:"
  - "start\_kernel" in "Stop on startup at:"
- "Connection"
  - Select "TCP"
     in "Type:" list
  - Put "1234" in"Port number"
- Click "Debug"

| •                              | Debug Configurations                                                                                                    |
|--------------------------------|----------------------------------------------------------------------------------------------------|
| Create, manage, and run config | Debug Configurations   purations   Name:   kernel-2.6.30.2 Default     Main (%- Arguments (%) Environment (%) Debugger   Debugger:   gdbserver Debugger   Image:   gdbserver Debugger   Image:   Stop on startup at:   start_kernel   Advanced   Debugger Options   Image:   Image:   I |
| Filter matched 4 of 4 items    | Apply Revert                                                                                                    |
|                                | Create, manage, and run config<br>type filter text<br>C/C++ Attach to Local Appl<br>C/C++ Local Application<br>kernel-2.6.30.2 Default<br>C/C++ Postmortem debugg                                                                                                    |

• Eclipse compiles and links in progress

|                                                        | C/C++ - Fedora Eclipse                                                                        | _ + ×                        |    |
|--------------------------------------------------------|-----------------------------------------------------------------------------------------------|------------------------------|----|
| ile <u>E</u> dit Refac <u>t</u> or <u>N</u> avigate Se | e <u>a</u> rch <u>R</u> un <u>P</u> roject <u>W</u> indow <u>H</u> elp                        |                              |    |
| []~ ☐ △ │ 励 │ @~ @~ @~                                 |                                                                                               | >> E Ec/c++ »                |    |
| ြ Project Explorer 🛛 🦳 🗖 🗆                             |                                                                                               | 🗖 🗖 📴 Out 🕱 🌘 Mak 🗖 🗆        | )  |
| E 🔄 🎽                                                  |                                                                                               | <del></del>                  |    |
| 🚔 kernel 2.6.30.2                                      |                                                                                               | An outline is not available. |    |
|                                                        |                                                                                               |                              |    |
|                                                        |                                                                                               |                              |    |
|                                                        |                                                                                               |                              |    |
|                                                        |                                                                                               |                              |    |
|                                                        |                                                                                               |                              |    |
|                                                        |                                                                                               |                              |    |
|                                                        |                                                                                               |                              |    |
|                                                        |                                                                                               |                              |    |
|                                                        | 😰 Problems 🧔 Tasks 🖳 Console 😣 🔲 Properties                                                   |                              | Ĩ  |
|                                                        | C-Build [kernel-2.6.30.2]                                                                     |                              | -  |
|                                                        | **** Build of configuration Default for project kernel 2.6.30.2 **                            | **                           |    |
|                                                        | make C(_qcc_0_/mmt/build/linux.2_6_all                                                        |                              |    |
|                                                        | make -C /usr/local/src/linux-2.6.30.2 0=/mrt/build/linux-2.6/.                                |                              |    |
|                                                        | Using /usr/local/src/linux-2.6.30.2 as source for kernel<br>GEN /mnt/build/linux-2.6/Makefile |                              |    |
|                                                        | CHK include/linux/version.h<br>CHK include/linux/utsrelease.h                                 |                              |    |
|                                                        | SYMLINK include/asm ·> include/asm-x86                                                        |                              |    |
|                                                        | CHL /usr/local/src/linux-2.6.30.2/scripts/checksyscalls.sh<br>CHK include/linux/compile.h     |                              |    |
|                                                        |                                                                                               |                              | 10 |
|                                                        |                                                                                               |                              |    |

• After a while, it opens "Confirm Perspective Switch"

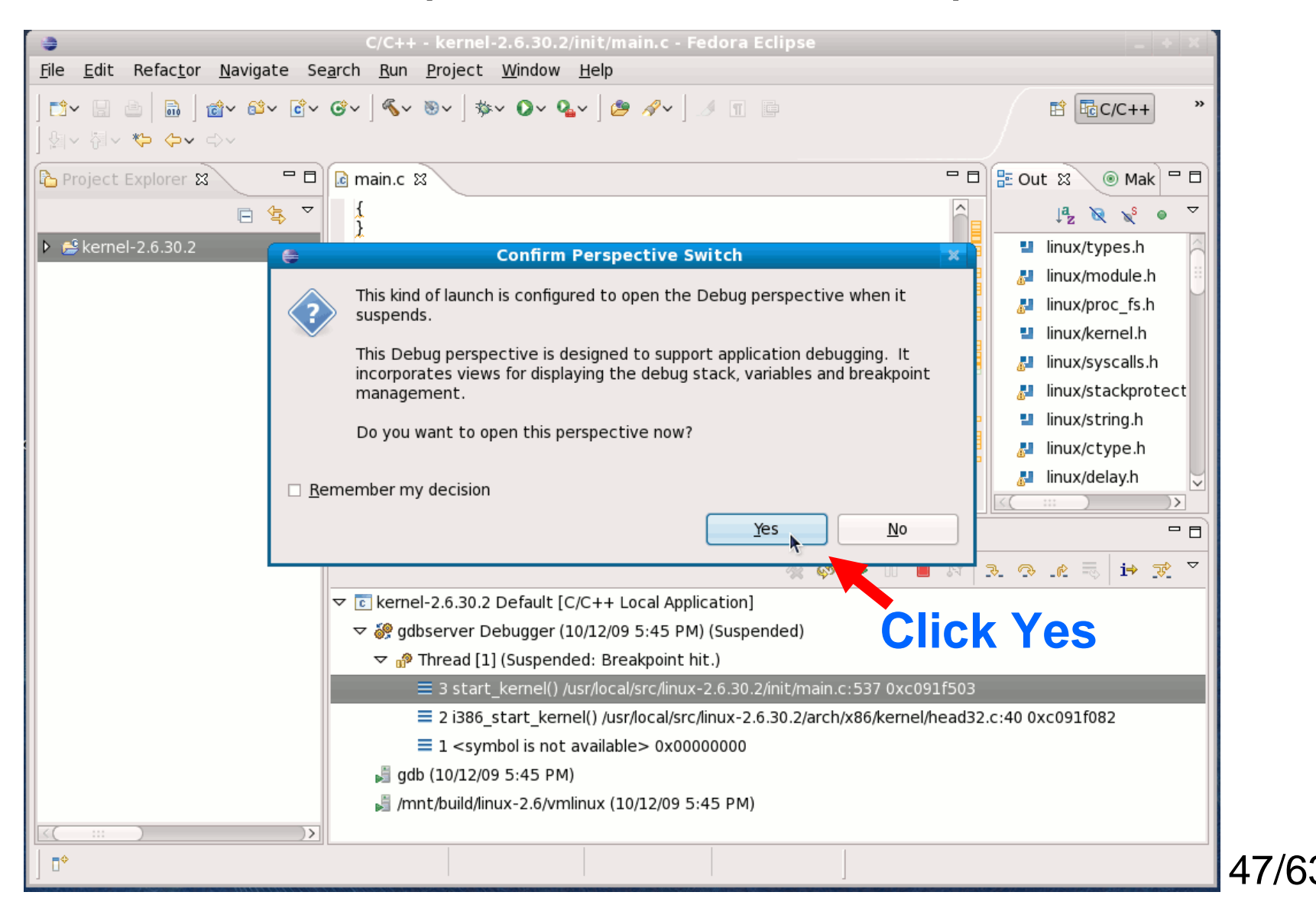

Shows the changed perspective

| Debug - kernel-2.6.30.2/init/main.c - Fedora E                                                                                       | clipse – + ×                              |  |  |  |
|----------------------------------------------------------------------------------------------------|-------------------------------------------|--|--|--|
| <u>F</u> ile <u>E</u> dit Refac <u>t</u> or <u>N</u> avigate Se <u>a</u> rch <u>B</u> un <u>P</u> roject <u>W</u> indow <u>H</u> elp |                                           |  |  |  |
| _ ➡ ▲ 🔚 🖕 🗫 O~ Q~   🥭 🖋 ] 🥒 및 V 정 V 🌤 ⇔ ↔ ↔                                                                                          | 😰 🎋 Debug 🗟 ( »                           |  |  |  |
| ॐ Debug ☎                                                                                                    | 💁 Breakpoints 👯 Registers 🛋 Modules 🛛 🗖 🗖 |  |  |  |
| 🍇 🧔 📭 💷 🛤 🖉 🦉 🎽                                                                                                    | 20 👫 🖻 🐉 🕱 🏹 🗸                            |  |  |  |
| ▼                                                                                                    | Value                                     |  |  |  |
| ✓                                                                                                    | ne 0x00020800                             |  |  |  |
| ▽ 🧬 Thread [1] (Suspended: Breakpoint hit.)                                                                                          |                                           |  |  |  |
| 😑 3 start_kernel() /usr/loca/src/linux-2.6.30.2/init/main.cl537 ( 🐸                                                                  |                                           |  |  |  |
| = 2 i386_start_kernel() /usr/local/src/linux-2.6.30.2/arch/x86/k                                                                     | X                                         |  |  |  |
| i main.c ♡                                                                                                    | P D E Outline 🕱 🛛 🗖                       |  |  |  |
| <u></u>                                                                                                    |                                           |  |  |  |
| £                                                                                                    | linux/types.h                             |  |  |  |
| asmlinkage void init start kernel(void)                                                                                              |                                           |  |  |  |
| char * command line:                                                                                                    |                                           |  |  |  |
| extern struct kernel param start param[], stop param[];                                                                              |                                           |  |  |  |
| smp setup processor id():                                                                                                    | 🖉 linux/syscalls.h                        |  |  |  |
|                                                                                                    |                                           |  |  |  |
| * Need to run as early as possible, to initialize the                                                                                |                                           |  |  |  |
| * lockden hash                                                                                                    |                                           |  |  |  |
| E Console X A Jasks Problems D Executables 1 Memory                                                                                  |                                           |  |  |  |
| console 26 30 2 Default [C/C++ Local Application] /mnt/build/inux-2 6/minux (10/12/09 5:45 PM)                                       |                                           |  |  |  |
|                                                                                                    |                                           |  |  |  |
|                                                                                                    |                                           |  |  |  |
|                                                                                                    | ü                                         |  |  |  |
|                                                                                                    |                                           |  |  |  |
|                                                                                                    |                                           |  |  |  |
|                                                                                                    | ]                                         |  |  |  |

### 12. Back to QEMU screen

### • Shows some outputs.

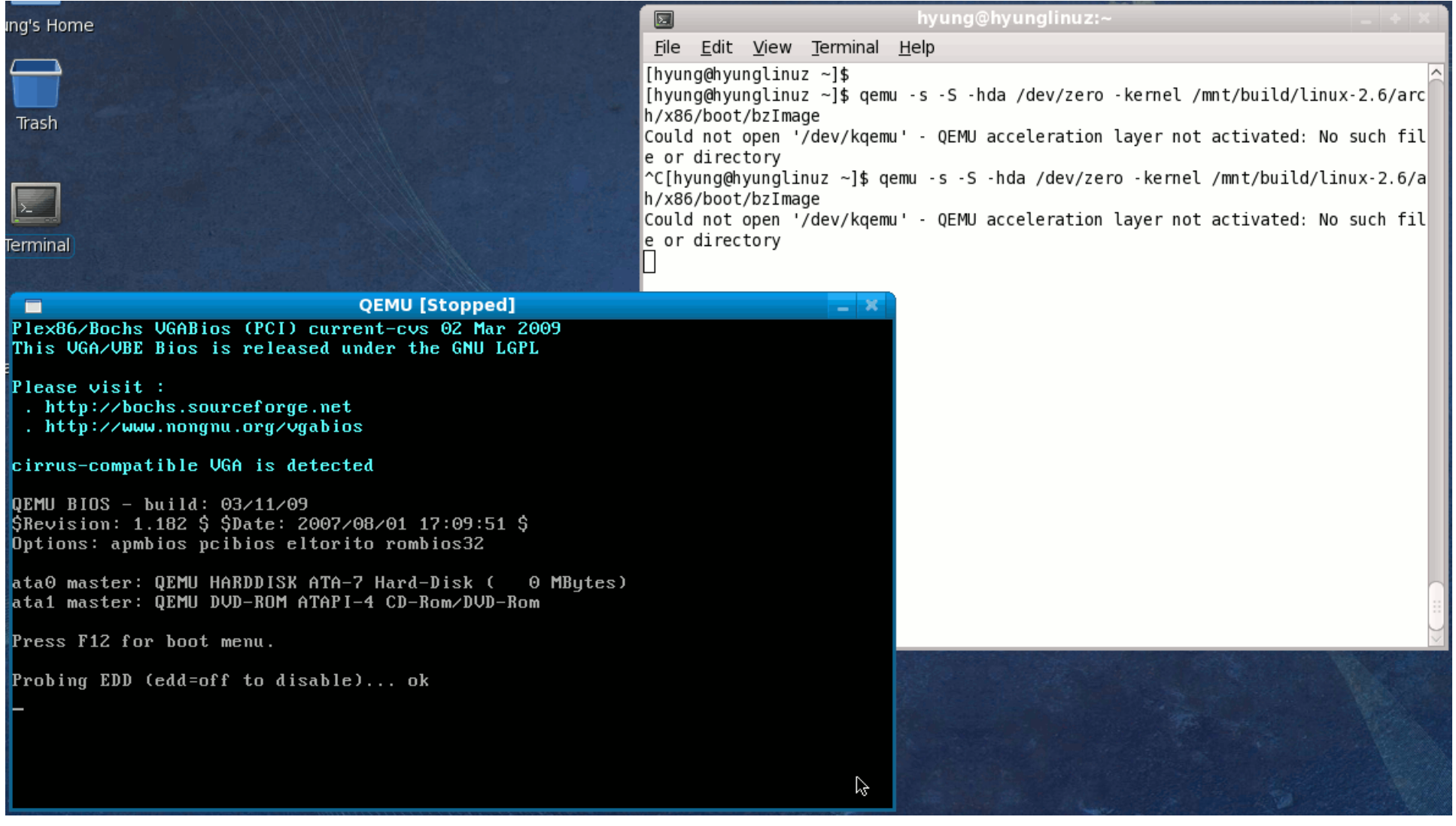

# 13. Line-by-line run in Eclipse In Eclipse, "Run→ Step over" (or F6)

| 👙 Debug - kernel-2.6.30.2/init/main.c - Fedora Eclipse 🔤 🔶 🔺 🕷               |                                                                       |                |                                 |               |
|------------------------------------------------------------------------------|-----------------------------------------------------------------------|----------------|---------------------------------|---------------|
| <u>F</u> ile <u>E</u> dit Refac <u>t</u> or <u>N</u> avigate Se <u>a</u> rch | <u>Run</u> Project <u>W</u> indow <u>H</u> elp                        |                |                                 |               |
| ] ◘ - 🔒 📄 🗍 ॐ - ⊘ - 🏊 ] 🤌                                                    | <ul> <li>Toggle Breakpoint</li> <li>Toggle Line Breakpoint</li> </ul> | Shift+Ctrl+B   |                                 | 🕆 🏇 Debug 🗟 🕻 |
| ॐ Debug ⊠                                                                    | <ul> <li>Toggle <u>M</u>ethod Breakpoint</li> </ul>                   |                | 🗣 Breakpoints 🕮 Registers 🛋 Mod | ules 🛛 🗖      |
| 🥳 🏟 🕩 💷 🛯                                                                    | . 🥙 Toggle <u>W</u> atchpoint                                         |                |                                 |               |
| ▽ 💽 kernel-2.6.30.2 Default [C/C++ Local                                     | □ S <u>k</u> ip All Breakpoints                                       |                | Value                           |               |
|                                                                              | 💥 Remo <u>v</u> e All Breakpoints                                     |                | line 0x00020800                 |               |
| マ 🔊 Thread [1] (Suspended: Breakpo                                           | o 🏟 Restart                                                           |                |                                 |               |
| = 3 start_kernel() /usr/local/src                                            | / 👼 Resume Without Signal                                             |                |                                 |               |
| = 2 i386_start_kernel() /usr/loc                                             | 🔊 🕄 Resume At Li <u>n</u> e (C/C++)                                   |                |                                 |               |
| - • ···································                                      | , I▶ Resu <u>m</u> e                                                  | F8             |                                 |               |
| 🗟 main.c ន                                                                   | 00 <u>S</u> uspend                                                    |                | n 🗖 📴 Outline 🛿                 | - 8           |
| 1                                                                            | Ierminate                                                             | Ctrl+F2        |                                 | a_ 1 🗙 💊 🗢 ▽  |
| <b>1</b>                                                                     | Step Over                                                             | FD             | linux/types                     | .h            |
| 🛿 asmlinkage void init start kern                                            | Step Over                                                             | F7             | linux/modul                     | e.h           |
| <pre>char * command line;</pre>                                              | ⇒Ĩ Run to Line                                                        | Ctrl+R         | 🗧 📕 linux/proc_f                | s.h           |
| extern struct kernel param                                                   | Use Step <u>F</u> ilters                                              | Shift+F5       | linux/kernel                    | .h            |
| <pre>smp setup processor id();</pre>                                         | 0. Dum                                                                | Chall F11      | 🛃 linux/syscal                  | ls.h          |
|                                                                              | wo <u>n</u> un<br>™a Debug                                            | CUN+F11<br>F11 | 📙 🛃 linux/stack                 | protector.h   |
| * Need to run as early as po                                                 |                                                                       | 111            | linux/string.                   | h             |
| * lockden hash                                                               | Run His <u>t</u> ory                                                  | >              |                                 | ·             |
| Console 8 . @ Tasks Problems                                                 | Run A <u>s</u>                                                        | >              |                                 |               |
| kernel-2.6.30.2 Default [C/C++ Local Annli                                   | Ru <u>n</u> Configurations                                            |                |                                 |               |
| Kenner 2.0.50.2 Dendalt [e/e++ Ebear Appile                                  | Debug <u>H</u> istory                                                 | >              |                                 |               |
|                                                                              | Debu <u>g</u> As                                                      | >              |                                 |               |
|                                                                              | De <u>b</u> ug Configurations                                         |                |                                 | Ü             |
| <(                                                                           | 💁 <u>E</u> xternal Tools                                              | >              |                                 |               |
| □◆                                                                           |                                                                       |                |                                 |               |
|                                                                              |                                                                       | Ĩ              | ]                               |               |

## In Eclipse, "Run→ Step over" (or F6) – Several "Run→ Step over"s (or F6)

Debug - kernel-2.6.30.2/init/main.c - Fedora Eclipse \_ + X <u>File Edit Refactor Navigate Search Run Project Window Help</u> 📑~ 🕞 🔠 🔜 🐅 📭 💁 🌝 🤌 🧶 🌗 🕼 영 🌾 🌤 🖧 😭 🎋 Debug 🔤 🤇 🦉 □ □ (>> Variables 🛛 <u>- п</u> 🅸 Debug 🛛 💁 Breakpoints 🔐 Registers 🛋 Modules 🍇 🚸 🕪 III 🔳 M 🔍 🐼 🖄 i+ 😿 Image: Second Science of Content in the second second s Value Name command line 0xc07ffc12 = 3 start kernel() /usr/local/src/linux-2.6.30.2/init/main.c:541 = 2 i386 start kernel() /usr/local/src/linux-2.6 30.2/arch/x86/ke - n 🗄 Outline 🕄 💽 main.c 🔀 la, linux/types.h asmlinkage void init start kernel(void) 🛃 linux/module.h 🛃 linux/proc fs.h char \* command line: extern struct kernel param start param[], stop param[]; Iinux/kernel.h 🛃 linux/syscalls.h smp setup processor id(); 🛃 linux/stackprotector.h Iinux/string.h \* Need to run as early as possible, to initialize the \* lockden hash. 📮 Console 🗱 🤄 Tasks 🚼 Problems 🚺 Executables 📋 Memory 🔳 🛪 छ 🛛 Outputs on kernel-2.6.30.2 Default [C/C++ Local Application] /mnt/build/linux-2.6/vmlinux (10/12/09 5:45 PM) **QEMU** screen 51/63,∎≎,

### In Eclipse, "Run→ Step over" (or F6)

- Several "Run $\rightarrow$  Step over"s (or F6) Debug - kernel-2.6.30.2/init/main.c - Fedora Eclipse \_ + X <u>File Edit Refactor Navigate Search Run Project Window Help</u> | 📸~ 🔚 🔠 🐘 | 🐅~ 🔾~ 💁 🖉 - 💷 / 셋 - 셋 - 책~ 🏷 🗘~ ↔ 🔛 🎋 Debug 🔤 🤇 🎬 □ □ (>> Variables 🛛 <u>- п</u> 🅸 Debug 🛛 💁 Breakpoints 🔐 Registers 📥 Modules 🍇 🔕 🕪 III 🔳 M 🔍 🐼 🛝 🗮 i> 😿 Site Name Value command line 0xc07ffc12 = 3 start kernel() /usr/local/src/linux-2.6.30.2/init/main.c:555 = 2 i386 start kernel() /usr/local/src/linux-2.6 30.2/arch/x86/ke - n 🚺 main.c 🖾 🗄 Outline 🕄 la . boot init stack canary(); linux/types.h cgroup init early(); 🛃 linux/module.h local irc disable(): 🛃 linux/proc fs.h early boot irgs off(); Iinux/kernel.h early init irg lock class(); 🛃 linux/syscalls.h Iinux/stackprotector.h \* Interrupts are still disabled. Do necessary setups, then linux/string.h \* enable them 📮 Console 🗱 🧟 Tasks 🚼 Problems 🚺 Executables 🚺 Memory 📕 🛪 छ 🛛 kernel-2.6.30.2 Default [C/C++ Local Application] /mnt/build/linux-2.6/vmlinux (10/12/09 5:45 PM)

₽\$.

Outputs on QEMU screen

## In Eclipse, "Run→ Step over" (or F6) – Several "Run→ Step over"s (or F6)

Debug - kernel-2.6.30.2/init/main.c - Fedora Eclipse \_ + × <u>File Edit Refactor Navigate Search Run Project Window Help</u> | 📸~ 🕞 💩 🏧 🖉~ 🧟 🖉 🖉 🖉 🖉 🖉 🖓 😓 🖓 En ( » 😭 🔅 Debug □ □ (>> Variables 🛛 <u>- п</u> 🕸 Debug 🛛 💁 Breakpoints 🔐 Registers 🛋 Modules 🍇 🚸 🕩 💷 M R. O. . C. Image: Second State (C/C++ Local Application) Name Value command line 0xc0951804 = 3 start kernel() /usr/local/src/linux-2.6.30.2/init/main.c:590 = 2 i386 start kernel() /usr/local/src/linux-2.6 30.2/arch/x86/ke - -🗄 Outline 🗟 Disassembly 🛛 💽 main.c 🔀 \* timer interrupt). Full topology setup happens at smp init() setup per cpu areas(); \* time - but meanwhile we still have a functioning scheduler. 0xc091f5e2 <start kernel+223>: sched init(); \*/ 0xc091f602 <start kernel+255>: sched init(); build all zonelists(); \* Disable preemption - early bootup scheduling is extremely 0xc091f607 <start kernel+260>: \* fracile until we cpu idle() for the first time. page alloc init(); 0xc091f60c <start kernel+265>: \*/ preempt disable(); printk(KERN\_NOTICE "Kernel\_com build all zonelists(): 0xc091f611 <start kernel+270>: pace alloc init(): 0xc091f616 <start kernel+275>: printk(KERN\_NOTICE "Kernel command line: %s\n", boot command line); 0xc091f61b <start kernel+280>: narse early naram(). narse early naram(). 12 📮 Console 🔅 🔪 🧟 Tasks 🚼 Problems 🚺 Executables 🚺 Memory 🔲 🗶 🔆 🕞 🕞 🚱 📑 🖻 🗸 📑 🗸 🗖 🗖 Outputs on kernel-2.6.30.2 Default [C/C++ Local Application] /mnt/build/linux-2.6/vmlinux (10/12/09 5:45 PM) **QEMU** screen 53/63

## In Eclipse, "Run→ Step over" (or F6) – Several "Run→ Step over"s (or F6)

Debug - kernel-2.6.30.2/init/main.c - Fedora Eclipse \_ + X <u>Fle Edit Refactor Navigate Search Run Project Window Help</u> 🍅 🔗 🗸 🕺 월 🖓 福 🌾 🖓 🗸 😭 🐝 Debug 🔤 🤇 👋 🕸 Debug 🖾 - -□ 🗱 Variables 💥 🗣 Breakpoints 🔐 Registers 🛋 Modules 🋬 🍪 🕪 3 03 P ক্ষ ⇒te, Value Name v 
 gdbserver Debugger (10/12/09 5:45 PM) (Suspended) I command line 0xc0951804 3 start kernel() /usr/local/src/linux-2.6.30.2/init/main.c:649 ( = 2 i386 start kernel() /usr/local/src/linux-2.6.30.2/arch/x86/ke - H 🗄 Outline 🗟 Disassembly 🛛 🚺 main.c 🛛 initrd start = 0; 0xc091f73a <start kernel+567>: cal 0xc091f73f <start kernel+572>: cal #endif 0xc091f744 <start kernel+577>: cal 0xc091f749 <start kernel+582>: cal vmalloc init(); vfs caches init early(); 0xc091f74e <start\_kernel+587>: cal 0xc091f753 <start kernel+592>: cal cpuset init early(); page cgrcup init(); 0xc091f758 <start kernel+597>: cal 0xc091f75d <start kernel+602>: mcv mem init(); 0xc091f762 <start kernel+607>: tes enable debug pagealloc(); cpu hotplug init(); 0xc091f764 <start kernel+609>: je kmem cache init(); 0xc091f766 <start kernel+611>: cal kmemtrace init(); 0xc091f768 <start kernel+613>: cal debug chiects mem init(). 0xc091f76d\_cstart\_kernel+618>+ cal 🗹 📕 🗶 🛬 🖳 📇 💭 🛃 🖃 🖉 🗉 Console 🛿 🔪 🧟 Tasks 🔝 Problems 🚺 Executables 📋 Memory Outputs on kernel-2.6.30.2 Default [C/C++ Local Application] /mnt/build/linux-2.6/vmlinux (10/12/09 5:45 PM) **QEMU** screen 54/63

In Eclipse, "Run→ Step over" (or F6)
 – Several "Run→ Step over"s (or F6)

#### QEMU [Stopped]

ACPI: INT\_SRC\_OVR (bus 0 bus\_irg 9 global\_irg 9 high level) ACPI: INT\_SRC\_OVR (bus 0 bus\_irq 10 global\_irq 10 high level) ACPI: INT\_SRC\_OVR (bus 0 bus\_irg 11 global\_irg 11 high level) Enabling APIC mode: Flat. Using 1 I/O APICs Using ACPI (MADT) for SMP configuration information SMP: Allowing 16 CPUs, 15 hotplug CPUs PM: Registered nosave memoru: 00000000009f000 – 00000000000000000 PM: Registered nosave memory: 0000000000000000 - 000000000008000 PM: Registered nosave memory: 0000000000008000 - 0000000000100000 Allocating PCI resources starting at 10000000 (gap: 8000000:f7fbc000) NR\_CPUS:32 nr\_cpumask\_bits:32 nr\_cpu\_ids:16 nr\_node\_ids:1 PERCPU: Embedded 12 pages at c1101000, static data 27836 bytes Built 1 zonelists in Zone order, mobility grouping on. Total pages: 32399 Kernel command line: Enabling fast FPU save and restore... done. Enabling unmasked SIMD FPU exception support... done. Initializing CPU#0 NR IRQS:1280 PID hash table entries: 512 (order: 9, 2048 bytes) Fast TSC calibration failed TSC: PIT calibration matches PMTIMER, 2 loops Detected 2193.136 MHz processor. Console: colour VGA+ 80x25 console [tty0] enabled

\_ X

## In Eclipse, "Run→ Step over" (or F6) – Several "Run→ Step over"s (or F6)

Debug - kernel-2.6.30.2/init/main.c - Fedora Ecliose \_ + X <u>File Edit Refactor Navigate Search Run Project Window Help</u> | 🗂 🖉 🔝 🐘 🔹 🔊 🖓 🖉 🥙 🥔 🖉 🖉 🖓 👘 🖉 🖓 👘 🖓 🖓 😭 🎋 Debug 🔤 🤇 🖹 □ □ (🛛 Variables 🛛 <u>- п</u> 🕸 Debug 🛛 💁 Breakpoints 🔐 Registers 🛋 Modules 🍇 🔕 🕪 🖽 2 0 0 Image: Second Science of Content in the second second s Name Value command line 0xc0951804 = 3 start kernel() /usr/local/src/linux-2.6.30.2/init/main.c:654 = 2 i386 start kernel() /usr/local/src/linux-2.6 30.2/arch/x86/ke - -🗄 Outline 🗟 Disassembly 🛛 💽 main.c 🔀 0xc091f73a <start kernel+567>: cal initrd start = 0; 0xc091f73f <start kernel+572>: cal #end1f 0xc091f744 <start kernel+577>: cal 0xc091f749 <start kernel+582>: cal vmalloc init(); vfs caches init early(); 0xc091t74e <start kernel+587>: cal 0xc091f753 <start kernel+592>: cal cpuset init early(); page corcup init(); 0xc091f758 <start kernel+597>: cal 0xc091f75d <start kernel+602>: mcv mem init(); enable debug pagealloc(); 0xc091f762 <start kernel+607>: tes cpu hotpluc init(): 0xc091f764 <start kernel+609>: ie 0xc091f766 <start kernel+611>: cal kmem cache init(); kmemtrace init(); 0xc091f768 <start kernel+613>: cal debug objects mem init(). 0xc091f76d <start kernel+618> cal 🗹 📮 Console 🔅 🔪 🧟 Tasks 🚼 Problems 🚺 Executables 🚺 Memory 🔳 🗶 🔆 🕞 🕞 🚱 📑 🖻 🗸 📑 🗸 🗖 🗖 Outputs on kernel-2.6.30.2 Default [C/C++ Local Application] /mnt/build/linux-2.6/vmlinux (10/12/09 5:45 PM) **QEMU** screen 56/63

In Eclipse, "Run→ Step over" (or F6)
 – Several "Run→ Step over"s (or F6)

#### QEMU [Stopped] \_ X Initializing CPU#0 NR IRQS:1280 PID hash table entries: 512 (order: 9, 2048 bytes) Fast TSC calibration failed TSC: PIT calibration matches PMTIMER. 2 loops Detected 2193.136 MHz processor. Console: colour VGA+ 80x25 console [tty0] enabled Dentry cache hash table entries: 16384 (order: 4, 65536 bytes) Inode-cache hash table entries: 8192 (order: 3, 32768 bytes) allocated 655040 bytes of page\_cgroup please try cgroup\_disable=memory option if you don't want Initializing HighMem for node O (00000000:0000000) Memoru: 121284k/131008k available (3240k kernel code, 9184k reserved, 1966k data 404k init, Ok highmem) virtual kernel memory layout: fixmap : 0xffc56000 - 0xfffff000 (3748 kB) $: 0 \times ff 800000 - 0 \times ff a00000$ pkmap (2048 kB) vmalloc : 0xc87f0000 - 0xff7fe000 (880 MB) ( 127 MB) lowmem : 0xc0000000 - 0xc7ff0000 .init : 0xc091f000 - 0xc0984000 (404 kB).data : 0xc072a27e - 0xc0915bb8 (1966 kB) .text : 0xc0400000 - 0xc072a27e (3240 kB) Checking if this processor honours the WP bit even in supervisor mode...Ok.

#### In Eclipse, "Run→ Step over" (or F6) - Several "Run $\rightarrow$ Step over"s (or F6)

Debug - kernel-2.6.30.2/init/main.c - Fedora Eclipse <u>File Edit Refactor Navigate Search Run Project Window Help</u> 🔝 🚺 🍫 🕢 🌜 🥭 🥠 🌙 🖓 🌾 🏷 🖓 **⊳**≁ 🛛 🗠 🍄 🏇 Debua 💁 Breakpoints 🚟 Registers 🛋 Modules 参 Debug 🕄 🕪= Variables 🕴 5= A. 6 5 14 🔳 🍇 🤣 🕪 💷 kernel-2.6.30.2 Default [C/C++ Local Application] Name Value I + command line 0xc0951804 = 3 start kerneli) /usr/local/src/inux-2.6.30.2/init/main.c:690 -= 2 i386 start kernel() /usr/local/src/linux-2.6.30.2/arch/x86/ke - 8 🗈 main.c 🖾 🗄 Outline 🗟 Disassembly 🛛 0xc091f7cb <start kernel+712>: cal /\* rootfs populating might need page-writeback \*/ page writeback init(); 0xc091f7d0 <start\_kernel+717>: cal #ifdef CONFIG PROC FS 0xc091f7d5 <start kernel+722>: cal proc rcot init(); 0xc091f7da <start kernel+727>: cal 0xc091f7df <start kernel+732>: cal #endif cgroup init(); 0xc091f7e4 <start kernel+737>: cal cpuset init(); 0xc091f7e9 <start kernel+742>: cal taskstats init early(); 0xc091f7ee <start kernel+747>: cal delayacct init(); 0xc091f7f3 <start kernel+752>: cal 0xc091f7f8 <start kernel+757>: mov 0xc091f7fb <start kernel+760>: lea check bugs(); 0xc091f7fc <start kernel+761>: ret achi early init(). /\* before LAPIC and SMP init \*/ Zasks Problems Executables Memory 🛃 🖻 v 📸 v 📑 😑 Console 🖾 Outputs on kernel-2.6.30.2 Default [C/C++ Local Application] /mnt/build/linux-2.6/vmlinux (10/12/09 5:45 PM) **QEMU** screen ₽Ŷ

In Eclipse, "Run→ Step over" (or F6)
 – Several "Run→ Step over"s (or F6)

| QEMU [Stopped]                                                                   |  |  |  |  |  |  |
|----------------------------------------------------------------------------------|--|--|--|--|--|--|
| Initializing HighMem for node 0 (00000000:0000000)                               |  |  |  |  |  |  |
| Memory: 121284k/131008k available (3240k kernel code, 9184k reserved, 1966k data |  |  |  |  |  |  |
| , 404k init, 0k highmem)                                                         |  |  |  |  |  |  |
| virtual kernel memory layout:                                                    |  |  |  |  |  |  |
| fixmap : 0xffc56000 - 0xfffff000 (3748 kB)                                       |  |  |  |  |  |  |
| pkmap : 0xff800000 - 0xffa00000 (2048 kB)                                        |  |  |  |  |  |  |
| vmalloc : 0xc87f0000 - 0xff7fe000 ( 880 MB)                                      |  |  |  |  |  |  |
| $lowmem$ : $0 \times c 0000000 - 0 \times c 7 f f 0000$ ( 127 MB)                |  |  |  |  |  |  |
| $.init : 0 \times c091f 000 - 0 \times c0984000$ (404 kB)                        |  |  |  |  |  |  |
| .data : 0xc072a27e - 0xc0915bb8 (1966 kB)                                        |  |  |  |  |  |  |
| .text : 0xc0400000 - 0xc072a27e (3240 kB)                                        |  |  |  |  |  |  |
| Checking if this processor homours the WP bit even in supervisor modeOk.         |  |  |  |  |  |  |
| SLUB: Genslabs=13, HWalign=32, Order=0-3, MinObjects=0, CPUs=16, Nodes=1         |  |  |  |  |  |  |
| Calibrating delay loop (skipped), value calculated using timer frequency 4386.   |  |  |  |  |  |  |
| 27 BogoMIPS (1pj=2193136)                                                        |  |  |  |  |  |  |
| Security Framework initialized                                                   |  |  |  |  |  |  |
| SELinux: Initializing.                                                           |  |  |  |  |  |  |
| Mount-cache hash table entries: 512                                              |  |  |  |  |  |  |
| Initializing cgroup subsys ns                                                    |  |  |  |  |  |  |
| Initializing cgroup subsys cpuacct                                               |  |  |  |  |  |  |
| Initializing cgroup subsys memory                                                |  |  |  |  |  |  |
| Initializing cgroup subsys devices                                               |  |  |  |  |  |  |
| Initializing cgroup subsys freezer                                               |  |  |  |  |  |  |
| Initializing cgroup subsys net_cls                                               |  |  |  |  |  |  |
|                                                                                  |  |  |  |  |  |  |

### 14. Final QEMU screen

 After *rest\_init()* run, QEMU console shows kernel panic.

- Since it doesn't have a rootfile system

/dev/zero was assigned in the initial run.

• Can add a rootfile system later.

### 14. Final QEMU screen

| 😝 Debug · kernel-2.6.30.2/init/main.c - Fedora Eclipse 📃 🔹                                                                           |                                                                                                    |  |  |  |  |  |  |
|----------------------------------------------------------------------------------------------------|----------------------------------------------------------------------------------------------------|--|--|--|--|--|--|
| <u>F</u> ile <u>E</u> dit Refac <u>t</u> or <u>N</u> avigate Se <u>a</u> rch <u>R</u> un <u>P</u> roject <u>W</u> indow <u>H</u> elp |                                                                                                    |  |  |  |  |  |  |
| ] ♥~ 🗒 @   励   ☆~ O~ &~   Ø ≁~   Ø   Ø~ Ö~ ጭ ↔~                                                                                      | 🐟 🖻 🏂 Debug) 🕫                                                                                                    |  |  |  |  |  |  |
| 🏇 Debug 🕱 📃 🗖                                                                                                    | 🕪- Variables 🕱 💊 Breakpoints 🕮 Registers 🛋 Modules 🗦 🧮                                                                                                    |  |  |  |  |  |  |
| 🎽 🖉 🚛 🖉 🖉 🖬 🖉 🖉                                                                                                    | 🖆 🚧 🖻 🗳 🗱 🍇                                                                                                    |  |  |  |  |  |  |
| ▼ 🗊 kernel-2.6.30.2 Default [C/C++ Local Application]                                                                                | Name Value                                                                                                    |  |  |  |  |  |  |
|                                                                                                    | ▶                                                                                                    |  |  |  |  |  |  |
| ▽ 🔊 Thread [1] (Stepping)                                                                                                    |                                                                                                    |  |  |  |  |  |  |
| 🚍 3 start_kernel() /usr/local/src/inux-2.6.30.2/init/main.c:699 0                                                                    |                                                                                                    |  |  |  |  |  |  |
| Z i386 start kernel() /usr/local/src/linux-2.6.30.2/arch/x86/ke                                                                      |                                                                                                    |  |  |  |  |  |  |
|                                                                                                    |                                                                                                    |  |  |  |  |  |  |
|                                                                                                    |                                                                                                    |  |  |  |  |  |  |
| check_bugs();                                                                                                    | excourr/co <start_kernel+ 1=""></start_kernel+> : cal                                                                                                    |  |  |  |  |  |  |
| acri carly init(), (* bafara LADIC and SMD init */                                                                                   | <pre>0xc091f7d5 <start_kernel+722>: cal<br/>0xc001f7d5 <start_kernel+722>: cal</start_kernel+722></start_kernel+722></pre>                                                                                                    |  |  |  |  |  |  |
| acpi earcy init(); /* before LAPIC and SMP init */                                                                                   | 0xc091f7df <start_kernel+732>: cat</start_kernel+732>                                                                                                    |  |  |  |  |  |  |
| <u>ftrace_init();</u>                                                                                                    | <pre>0xc091f7e4 <start_kernel+737>: cal<br/>0xc001f7e9 <ctart_kernel+747>: cal</ctart_kernel+747></start_kernel+737></pre>                                                                                                    |  |  |  |  |  |  |
| /* Do the rest noninit'ed, we're now alive */                                                                                        | 0xc091f7ee <start_kernel+742>; cat</start_kernel+742>                                                                                                    |  |  |  |  |  |  |
| <pre>rest_init();</pre>                                                                                                    | P 0xc001f7f3 <start_kernel+752>: cal     0xc001f7f9 <start_kernel+757>: mov     0xc001f7f0 <start_kernel+757>: mov     0xc001f7f0 <start_kernel+757>: mov     0xc001f7</start_kernel+757></start_kernel+757></start_kernel+752> |  |  |  |  |  |  |
| *                                                                                                    | 0xc091f7fb <start_kernel+760>: lea</start_kernel+760>                                                                                                    |  |  |  |  |  |  |
| int initcall_debug;                                                                                                    | 0xc091f7fc <start_kernel+761>: ret</start_kernel+761>                                                                                                    |  |  |  |  |  |  |
|                                                                                                    |                                                                                                    |  |  |  |  |  |  |
| ⊑ Console 🛿 🖉 Tasks 🗜 Problems 🚺 Executables 🔋 Memory 🛛 🗧 🗶 📓 🚛 🚛 🖅 🖆 😭 🛃 🖉                                                          |                                                                                                    |  |  |  |  |  |  |
| kernel-2 6.30.2 Default [C/C++ Local Application] /mrt/build/linux-2.6/vmlinux (10/12/09 5:45 PM)                                    |                                                                                                    |  |  |  |  |  |  |
|                                                                                                    |                                                                                                    |  |  |  |  |  |  |
|                                                                                                    |                                                                                                    |  |  |  |  |  |  |
|                                                                                                    |                                                                                                    |  |  |  |  |  |  |
|                                                                                                    |                                                                                                    |  |  |  |  |  |  |
| ] П*                                                                                                    |                                                                                                    |  |  |  |  |  |  |

### 14. Final QEMU screen

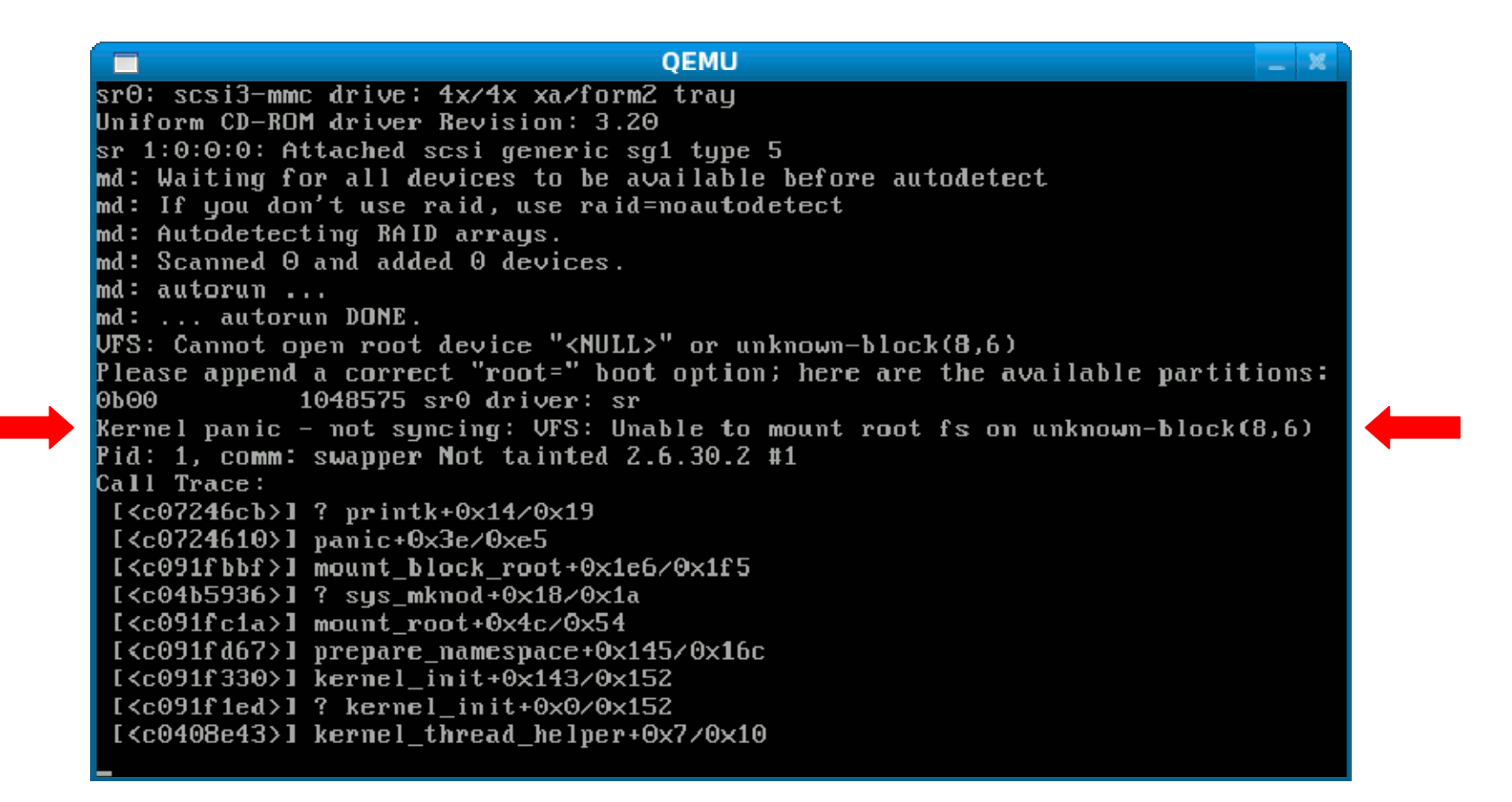

### 15. End

- Now, you have an environment to debug Linux Kernel source code.
- All the credits go to Takis Blog.
  - <u>http://issaris.blogspot.com/2007/12/download-</u> <u>linux-kernel-sourcecode-from.html</u>

### Thank you.